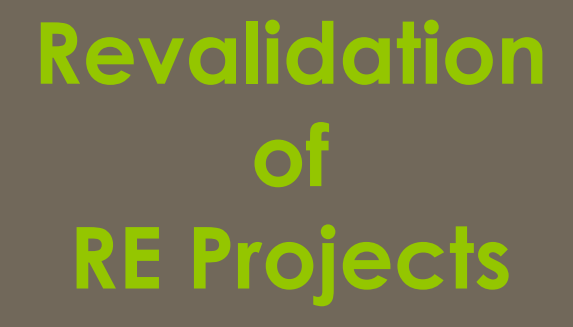

### Accreditation and Registration

### **Revalidation: Accreditation and Registration**

- > Accreditation and registration are valid till 5 years from date of registration.
- An RE-Generator may apply for revalidation of accreditation before 3 month of expiry of accreditation.
- An RE-Generator may apply for revalidation of accreditation to respective state agency through REC website.

Steps for revalidation are given below:

- 1. First pay the appropriate revalidation fee for accreditation
- 2. Apply for revalidation of accreditation through REC website
- 3. Download the new and old accreditation application form and send it to respective state agency.
- 4. Subsequent to approval of revalidation of accreditation application by State Agency, RE-Generator can apply for revalidation of registration to central agency after paying revalidation fee for registration
- 5. RE-Generator may track the application status through web application

Accreditation and Registration

## Help Manual for RE-Generator for revalidation for Accreditation

Disclaimer: The data shown in Help Manual are only the test cases and these are not based on real time data

# **REC Website Homepage**

The RE generator may enter the Login Credentials to gain access to his account on the REC Website

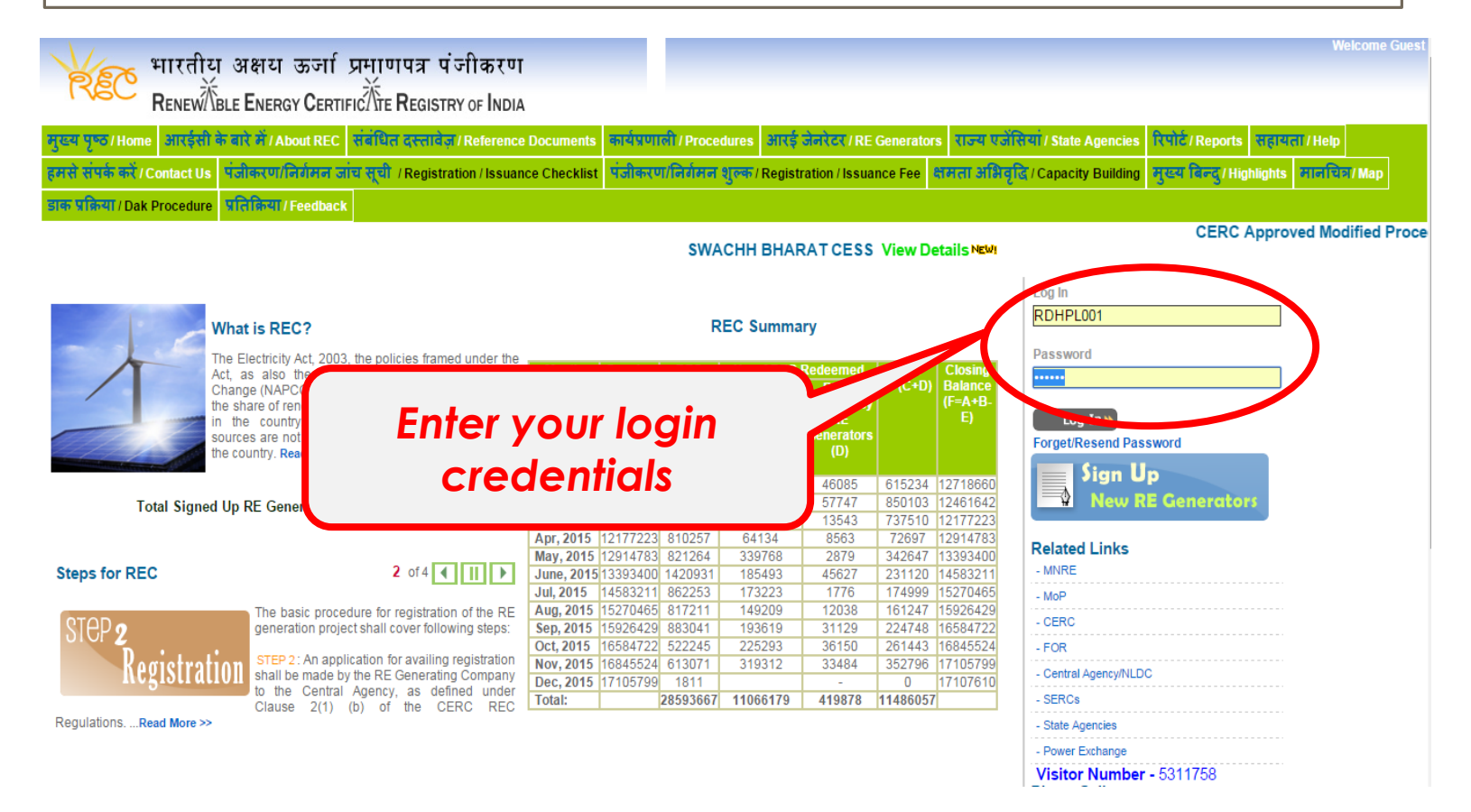

# After login the RE generator lands on his homepage

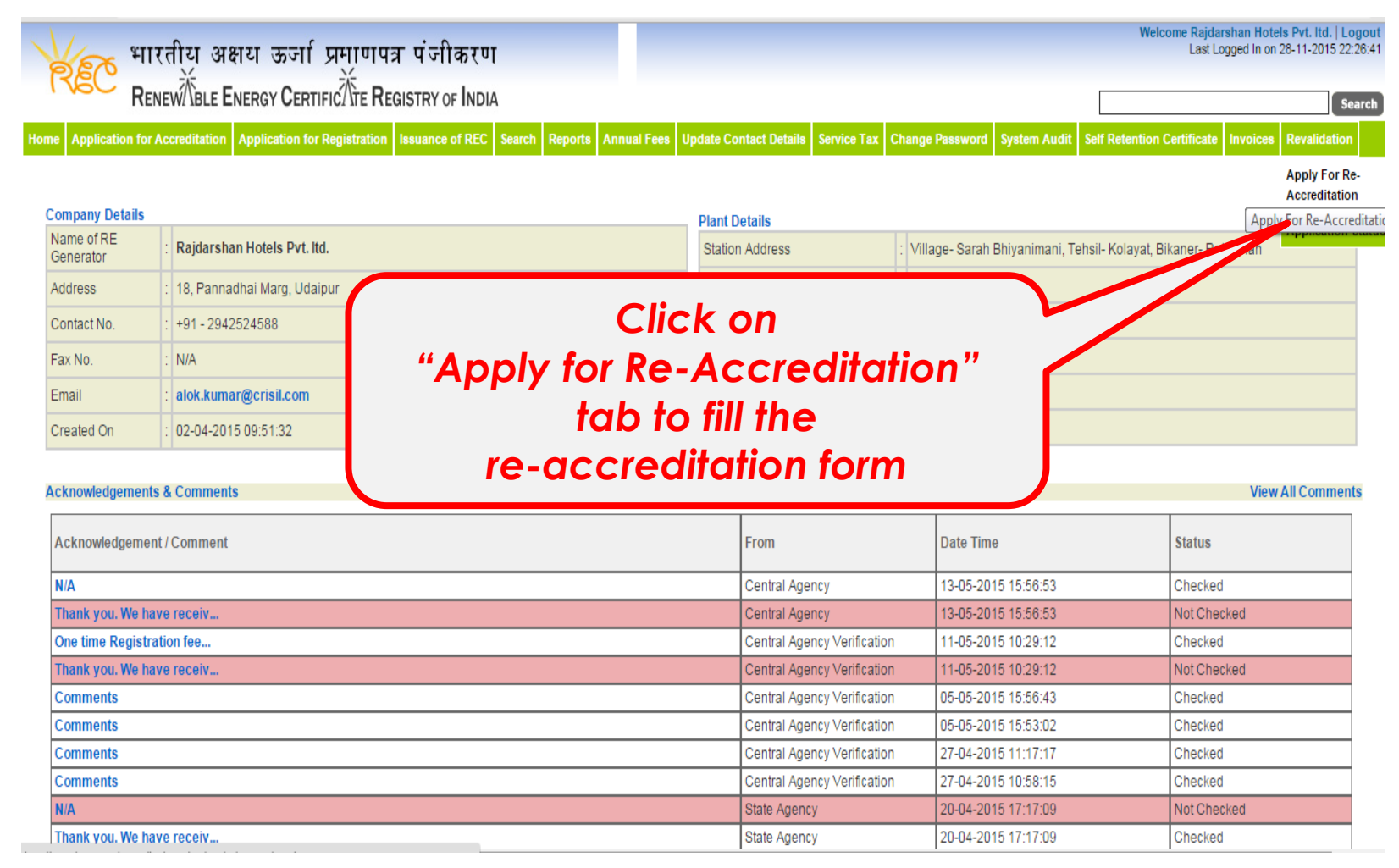

To apply for re-accreditation the RE generator has to click on the "Apply for Re-Accreditation Tab"

The next step for Revalidation of Accreditation is to fill the required information and click on the submit button

|                                                                                                    | RTIFIC/\TE REGISTRY OF INDIA                                                                                                    | Search                                                                                                    |
|----------------------------------------------------------------------------------------------------|----------------------------------------------------------------------------------------------------|----------------------------------------------------------------------------------------------------|
| pplication for Accreditation Application                                                                                                    | for Registration Issuance of REC Search Reports Annual I                                                                                                    | Fees Update Contact Details Service Tax Change Password System Audit Self Retention Certificate Invoices Revaildation                                                                                                    |
| ly For Re-Accreditation                                                                                                    |                                                                                                    |                                                                                                    |
| woload Accreditation Form                                                                                                    |                                                                                                    | * fields are required                                                                                                    |
| ink Details                                                                                                    |                                                                                                    | nerod une redonne.                                                                                                    |
| lect Bank Name*                                                                                                    | : ALLAHABAD BANK                                                                                                    | T                                                                                                    |
| S Reference Number*                                                                                                    | : 100023456                                                                                                    |                                                                                                    |
| ite of Payment to Bank*                                                                                                    | : 10-12-2015                                                                                                    |                                                                                                    |
| ) Gross amount Payable                                                                                                    | : र 15000                                                                                                    | Fill the fee transaction details                                                                                                    |
| 14.50 % Service tax on A                                                                                                    | : ₹ 2175                                                                                                    |                                                                                                    |
| +B) Total amount Payable                                                                                                    | : ₹ 17175                                                                                                    |                                                                                                    |
| S Deducted, if any                                                                                                    | : र 1700                                                                                                    |                                                                                                    |
| t Amount paid in Bank                                                                                                    | : ₹ 15475                                                                                                    |                                                                                                    |
| clarartion Form                                                                                                    |                                                                                                    |                                                                                                    |
|                                                                                                    |                                                                                                    | Declaration *                                                                                                    |
|                                                                                                    |                                                                                                    |                                                                                                    |
| We shall abide by such terms and cond<br>echanism from time to time.                                                                                                    | itions that the Central Electricity Regulatory Commission or                                                                                                    | RAJASTHAN ELEC                                                                                                    |
| We shall abide by such terms and cond<br>echanism from time to time.<br>A period of three years has elap                                                                                                    | used from the date of forgoing the benefits of concessional trans                                                                                                    | After filling the required data                                                                                                    |
| We shall abide by such terms and cond<br>echanism from time to time.<br>A period of three years has elay<br>The benefits of concessional tra                                                                                                    | itions that the <b>Central Electricity Regulatory Commission</b> or<br>psed from the date of forgoing the benefits of concessional trans                                                                                                    | After filling the required data,                                                                                                    |
| Ve shall abide by such terms and cond<br>echanism from time to time.<br>A period of three years has elay<br>The benefits of concessional tra<br>IWe hereby also confirm that the<br>as determined by the Appropriate                                                                                                    | bove is are use to the best of highed information and belief.<br>itions that the <b>Central Electricity Regulatory Commission</b> or<br>psed from the date of forgoing the benefits of concessional trans<br>ansmission or wheeling charges, banking facility benefit or any c<br>electricity generated from the proposed renewable energy gene<br>6 Commission or to any other trading license or to an open acc                                                                                                    | RAJASTHAN ELEC<br>OR.<br>After filling the required data,<br>orbination o<br>erating station<br>ses consumer                                                                                                    |
| Ve shall abide by such terms and cond<br>echanism from time to time.<br>A period of three years has elar<br>The benefits of concessional tra<br>I/We hereby also confirm that the<br>as determined by the Appropriate<br>to offset its RPO.<br>The proposed renewable energy                                                                                                    | bove is all e to e to the best of highed information and belief.<br>itions that the <b>Central Electricity Regulatory Commission</b> or<br>psed from the date of forgoing the benefits of concessional trans<br>ansmission or wheeling charges, banking facility benefit or any c<br>electricity generated from the proposed renewable energy gene<br>e Commission or to any other trading licensee or to an open acc<br>r generating station is a CGP and the energy generated from the                                                                                                    | RAJASTHAN ELEC<br>OR<br>mission or win<br>OR<br>or bind<br>or bind<br>or click on<br>"Submit for Re-Accreditation"                                                                                                    |
| We shall abide by such terms and cond<br>echanism from time to time.<br>A period of three years has elay<br>The benefits of concessional tra<br>We hereby also confirm that the<br>as determined by the Appropriate<br>to offset its RPO.<br>The proposed renewable energy<br>INDEMNIFICATION                                                                                                    | itions that the <b>Central Electricity Regulatory Commission</b> or<br>psed from the date of forgoing the benefits of concessional trans<br>ansmission or wheeling charges, banking facility benefit or any c<br>electricity generated from the proposed renewable energy gen<br>a Commission or to any other trading licensee or to an open acc                                                                                                    | RAJASTHAN ELEC<br>RR<br>MISSION OF WH<br>OR<br>ombination of<br>parating station<br>CR<br>renewable of<br>CR<br>renewable of<br>CR<br>CR<br>CR<br>CR<br>CR<br>CR<br>CR<br>CR<br>CR<br>CR                                                                                                    |
| We shall abide by such terms and condechanism from time to time.<br>A period of three years has elay<br>The benefits of concessional tra<br>We hereby also confirm that the<br>as determined by the Appropriate<br>to offset its RPO.<br>The proposed renewable energy<br><b>INDEMNIFICATION</b><br>The Renewable Energy generati<br>and actions, including those relations to the offset of the appropriate of the other of the and the second second                                                                                                    | bove issue to be to the best of highed knowledge and belief.<br>itions that the <b>Central Electricity Regulatory Commission</b> or<br>psed from the date of forgoing the benefits of concessional trans<br>ansmission or wheeling charges, banking facility benefit or any or<br>electricity generated from the proposed renewable energy gene<br>a Commission or to any other trading licensee or to an open acc-<br>r generating station is a CGP and the energy generated from the<br>or shall keep each of the NLDC/SLDC/SA indemnified at all time<br>ting to injury to or death of any person or damage to property, dri<br>ditation/Registration/susue (Trading under REC mechanism.                                                                                                    | RAJASTHAN ELEC<br>CR:<br>Mission or<br>Berating station<br>Set Consumer<br>CR:<br>Prenewable er<br>Berand shall t<br>CR:<br>After filling the required data,<br>click on<br>"Submit for Re-Accreditation"<br>button to submit the form                                                                                                    |
| We shall abide by such terms and condechanism from time to time.<br>A period of three years has elay<br>The benefits of concessional tra<br>We hereby also confirm that the<br>as determined by the Appropriate<br>to offset its RPO.<br>The proposed renewable energy<br><b>INDEMNIFICATION</b><br>The Renewable Energy generati<br>and to resulting from the Accrea<br>out of or resulting from the Accrea<br>arising out of disputes with Centr                                                                                                    | bove issue due to the best of highout knowledge and belief.<br>itions that the <b>Central Electricity Regulatory Commission</b> or<br>psed from the date of forgoing the benefits of concessional trans<br>ansmission or wheeling charges, banking facility benefit or any c<br>electricity generated from the proposed renewable energy gene<br>a Commission or to any other trading licensee or to an open acc<br>regenerating station is a CGP and the energy generated from the<br>or shall keep each of the NLDC/SLDC/SA indemnified at all time<br>ing to injury to or death of any person or damage to properly, di<br>distator/Registration/suance/Trading under REC mechanism.<br>al Agency and SLDC, as well as with Power Exchange(s), inclusion                                                                                                    | RAJASTHAN ELEC                                                                                                    |
| We shall abide by such terms and condechanism from time to time.<br>A period of three years has elar<br>The benefits of concessional tra<br>We hereby also confirm that the<br>as determined by the Appropriate<br>to offset its RPO.<br>The proposed renewable energy<br><b>INDEMNIFICATION</b><br>The Renewable Energy generat<br>and actions, including those rela<br>out of or resulting from the Accres<br>The Renewable Energy generat<br>arising out of disputes with Centr                                                                                                    | bove issue due to the best of highed knowledge and belief.<br>itions that the <b>Central Electricity Regulatory Commission</b> or<br>psed from the date of forgoing the benefits of concessional trans<br>ansmission or wheeling charges, banking facility benefit or any of<br>electricity generated from the proposed renewable energy gene<br>a commission or to any other trading licensee or to an open accu-<br>r generating station is a CGP and the energy generated from the<br>or shall keep each of the NLDC/SLDC/SA indemnified at all time<br>ting to injury to or death of any person or damage to property, do<br>distator/Registration/susue. (Trading under REC mechanism.<br>for shall keep State Agency Indemnified at all times and shall<br>al Agency and SLDC, as well as with Power Exchange(s), inclute<br>the state of the SLDC as well as with Power Exchange(s), inclute<br>al Agency and SLDC, as well as with Power Exchange(s), inclute<br>the state of the SLDC as well as with Power Exchange(s), inclute<br>and the state of the state agency indemnified at all times and shall the<br>all Agency and SLDC, as well as with Power Exchange(s). | RAJASTHAN ELEC<br>CR<br>mission or<br>srating station<br>ses consumer<br>enewable er<br>es and shall u<br>mindetake to indust<br>we of confidentiality                                                                                                    |
| We shall abide by such terms and condechanism from time to time.<br>A period of three years has elap<br>The benefits of concessional tri<br>We hereby also confirm that the<br>as determined by the Appropriate<br>to offset its RFO.<br>The proposed renewable energy<br><b>INDEMNIFICATION</b><br>The Renewable Energy generations, including those rela-<br>tions, including those rela-<br>is (incl | bove is all e due to the Desi of hity/out Alformedge and Delier.<br>itions that the <b>Central Electricity Regulatory Commission</b> or<br>psed from the date of forgoing the benefits of concessional trans<br>ansmission or wheeling charges, banking facility benefit or any of<br>electricity generated from the proposed renewable energy generated<br>commission or to any other trading licensee or to an open acci-<br>r generating station is a CGP and the energy generated from the<br>or shall keep each of the NLDC/SLDC/SA Indemnified at all time<br>ting to injury to or death of any person or damage to property, di-<br>ditation/Registration/asuance /Trading under REC mechanism.<br>and shall all Agency and SLDC, as well as with Power Exchange(s), incluse                                                                                                    | RAJASTHAN ELEC<br>Residue of control of the space of the space of the sp                                                                                                    |
| We shall abide by such terms and cond<br>echanism from time to time.<br>A period of three years has elap<br>The benefits of concessional tri<br>We hereby also confirm that the<br>as determined by the Appropriate<br>to offset its RPO.<br>The proposed renewable energy<br><b>INDEMNIFICATION</b><br>The Renewable Energy generati<br>actions, including those rela-<br>out of or resulting from the Accree<br>The Renewable Energy generati<br>arising out of disputes with Centr<br>Date : 02-04-2015                                                                                                    | bove is all e due to the best of hity/out knowledge and belief.<br>itions that the <b>Central Electricity Regulatory Commission</b> or<br>psed from the date of forgoing the benefits of concessional trans<br>ansmission or wheeling charges, banking facility benefit or any c<br>electricity generated from the proposed renewable energy gene<br>a Commission or to any other trading licensee or to an open acc<br>regenerating station is a CGP and the energy generated from the<br>or shall keep each of the NLDC/SLDC/SA indemnified at all time<br>fing to injury to or death of any person or damage to property, di<br>ditation/Registration/asuance /Trading under REC mechanism.<br>al Agency and SLDC, as well as with Power Exchange(s), inclusion                                                                                                    | RAJASTHAN ELEC<br>Reference<br>Reference<br>Refere |

### View of complete details after submission of the application

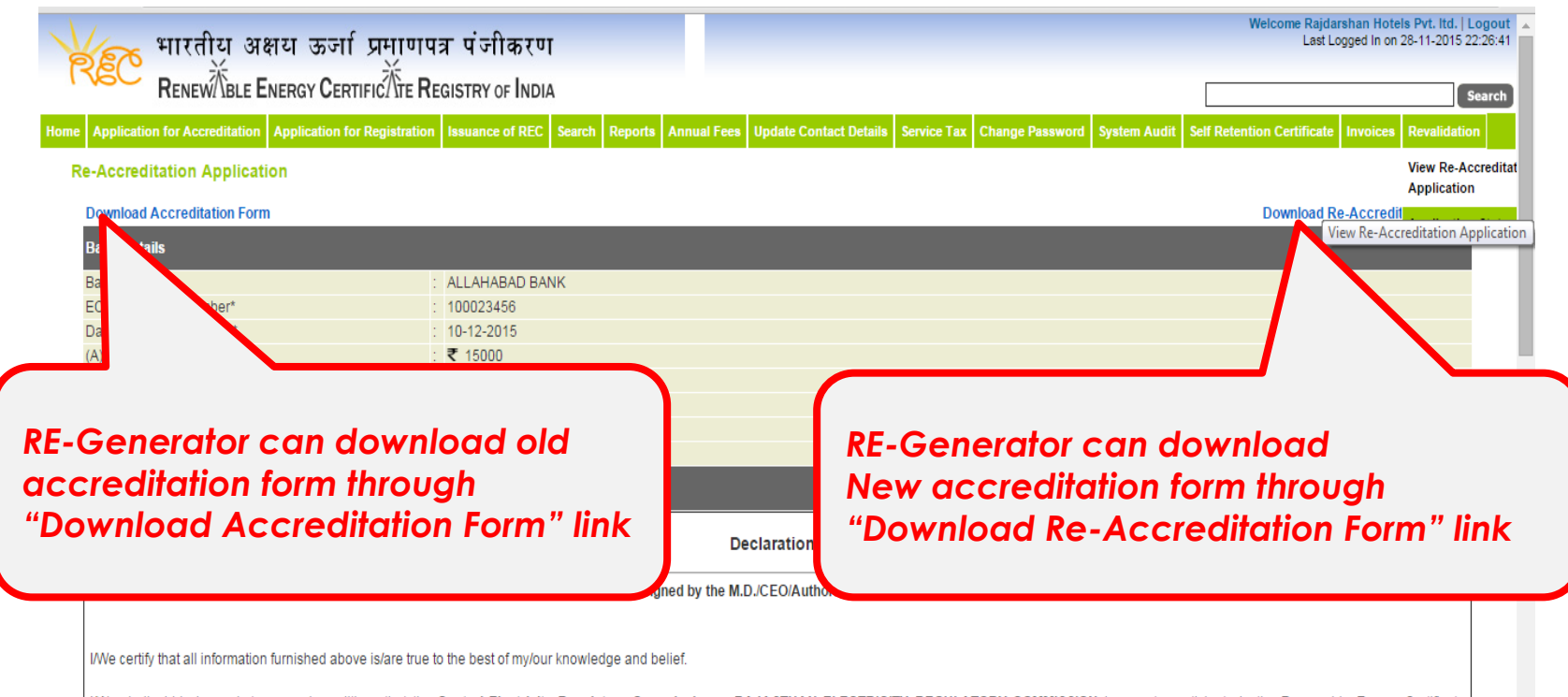

We shall abide by such terms and conditions that the Central Electricity Regulatory Commission or RAJASTHAN ELECTRICITY REGULATORY COMMISSION impose to participate in the Renewable Energy Certificate

After downloading old and new re-accreditation form, submit the form in hard copy with the signature of the Authorised signatory to the respective State agency. Further, if there is any change in the details in the old form, then submit the same to the State Agency.

# The RE generator can track the status of his application by the "Application Status"

| KEC :                         | गारतीय अक्षय ऊज<br>केंद्र            | र्प्रमाणपत्र पं<br>ॅॉन् ₽ | जीकरण       |                |             |                        |                |                  |                | Welcom               | e Rajdarshan Hot<br>Last Logged In on | els Pvt. Itd.   Logout<br>1 28-11-2015 22:26:41 |
|-------------------------------|--------------------------------------|---------------------------|-------------|----------------|-------------|------------------------|----------------|------------------|----------------|----------------------|---------------------------------------|-------------------------------------------------|
| F                             | KENEW/ IBLE ENERGY CE                | RTIFIC/ ITE REGISTI       | RY OF INDIA | 1              |             |                        |                |                  |                |                      |                                       | Search                                          |
| ome Application f             | for Accreditation Application        | for Registration Issue    | ance of REC | Search Reports | Annual Fees | Update Contact Details | Service Tax    | Change Password  | System Audit   | Self Retention Cer   | tificate Invoices                     | Revalidation                                    |
|                               |                                      |                           |             |                |             |                        |                |                  |                |                      |                                       | View Re-Accredita<br>Application                |
| Company Details               | S                                    |                           |             |                |             | Plant Details          |                |                  |                |                      |                                       | Minus De Deminter                               |
| Name of RE<br>Generator       | : Rajdarshan Hotels Pv               | . ltd.                    |             |                |             | Station Address        |                | : Village- Sarah | Bhiyanimani, 1 | ehsil- Kolayat, Bika | ner- Rajasthan                        | Application                                     |
| Address                       | ddress : 18, Pannadhai Marg, Udaipur |                           |             |                |             | Location               |                | : Bikanar        |                |                      |                                       | Application Statu                               |
| Contact No.                   | : +91 - 2942524588                   |                           |             |                |             | Energy Source          |                | : Solar PV       |                |                      |                                       |                                                 |
| Fax No                        | · N/A                                |                           |             |                |             | Total Unite            |                |                  |                |                      | Track                                 | our Application Sta                             |
| Acknowledgeme<br>Acknowledgem | nent / Comment                       | "/                        | Appl        | licatio        | on S        | tatus" to              | ab             |                  |                | s                    | View                                  | v All Comments                                  |
| N/A                           |                                      |                           |             |                |             |                        | ~,             |                  | 015 15:56:53   | C                    | Checked                               |                                                 |
| Thank you. We                 | have receiv                          |                           |             |                |             | Central Ager           | ncy            | 13-05-20         | 015 15:56:53   | N                    | lot Checked                           |                                                 |
| One time Regis                | stration fee                         |                           |             |                |             | Central Ager           | ncy Verificati | on 11-05-20      | 015 10:29:12   | C                    | hecked                                |                                                 |
| Thank you. we                 | nave receiv                          |                           |             |                |             | Central Ager           | tcy verificati | on 11-05-20      | 15 10:29:12    |                      | lot Checked                           |                                                 |
| Commente                      |                                      |                           |             |                |             | Central Ager           | icy Verificati | on 05-05-20      | 15 15:50:43    |                      | hecked                                |                                                 |
| Comments                      |                                      |                           |             |                |             | Central Age            | ncy Verificati | on 27-04-20      | )15 11:17:17   | 0                    | Checked                               |                                                 |
| Comments                      |                                      |                           |             |                |             | Central Ager           | ncy Verificati | on 27-04-20      | )15 10:58:15   |                      | hecked                                |                                                 |
| N/A                           |                                      |                           |             |                |             | State Agenc            | /              | 20-04-20         | )15 17:17:09   | N                    | lot Checked                           |                                                 |
| Thank you. We                 | have receiv                          |                           |             |                |             | State Agenc            | /              | 20-04-20         | )15 17:17:09   | C                    | hecked                                |                                                 |

### The RE generator can track the status of his application by the "Application Status"

| Home | Application for Accreditation | Application for Registration | Issuance of REC | Search | Reports  | Annual Fees    | Update Contact Details  | Service Tax | Change Password | System Audit | Self Retention Certificate | Invoices Rev | validation |
|------|-------------------------------|------------------------------|-----------------|--------|----------|----------------|-------------------------|-------------|-----------------|--------------|----------------------------|--------------|------------|
| Т    | ack your application sta      | tus                          |                 |        |          |                |                         |             |                 |              |                            |              |            |
|      | Select Application Type       | : Re-Accre                   | ditation        |        | ,        | Show           |                         |             |                 |              |                            |              |            |
|      | Application Status            |                              |                 |        |          | 7              | RE-                     | Gen         | erato           | r car        | n display                  | y the        | <b>?</b>   |
|      | Status:                       | Approved                     |                 |        |          |                | status                  | ofe         | alacte          |              | oplicati                   |              | Hor        |
|      | Applied Date:                 | 04-01-2016                   |                 |        |          |                | siaius                  | 015         | electe          | a u          | spiican                    | JI a         | ilei       |
|      | Verified Date:                | 04-01-2016                   |                 |        |          |                | С                       | licki       | na on           | "Sho         | ow" but                    | ton          |            |
|      | Document Recieved:            | Yes                          |                 |        |          |                |                         |             |                 |              |                            |              |            |
|      | Document Recieved Date:       | 02-01-2016                   |                 |        |          |                |                         |             |                 |              |                            |              |            |
|      | Comments                      |                              |                 |        |          |                |                         |             |                 |              |                            |              |            |
|      | SN                            | Send By                      |                 |        | Comme    | ents           |                         |             |                 |              | Date                       |              |            |
|      | 1                             | State Agency Advance U       | ser             |        | Your Re  | -Accreditation | application has been ap | proved.     |                 |              | 12-12-2015 20:50           | 26           |            |
|      | 2                             | State Agency Advance U       | ser             |        | First Co | mments         |                         |             |                 |              | 18-12-2015 06:36           | 36           |            |
|      | 3                             | State Agency Advance U       | ser             |        | Your Re  | -Accreditation | application has been re | jected.     |                 |              | 18-12-2015 06:38           | 40           |            |
|      | 4                             | State Agency Advance U       | ser             |        | Your Re  | -Accreditation | application has been ap | proved.     |                 |              | 18-12-2015 06:40           | 43           |            |
|      | 5                             | State Agency Advance U       | ser             |        | Your Re  | -Accreditation | application has been A  | proved.     |                 |              | 04-01-2016 02:19           | :16          |            |
|      | 6                             | State Agency Normal Us       | er              |        | Your Re  | -Accreditation | application has been ve | rified.     |                 |              | 04-01-2016 07:06           | 41           |            |
|      | 7                             | State Agency Advance U       | ser             |        | Your Re  | -Accreditation | application has been ap | proved.     |                 |              | 04-01-2016 07:34           | :14          |            |

Accreditation and Registration

# Help Manual for RE-Generator for revalidation of Registration

Disclaimer: The data shown in Help Manual are only the test cases and these are not based on real time data

### Registration

To apply for revalidation of registration, the RE generator has to click on the "Apply for Re-Registration Tab"

| भारतीय अक्षय ऊर्जा प्रमाणपत्र पंजीकर<br>Renew Ble Energy Certific Tre Registry of Ind                                                                                                    | UT<br>DIA<br>C. Sourch, Banada, Annual Even, Madata Context | Detaile Service Tax Che                                                                                                    | unga Daaswood Sustam Audit Salt D                                                                                                    | Last Logged In on 28-11-2015 22:<br>Sea                                                                                                    |
|----------------------------------------------------------------------------------------------------|-------------------------------------------------------------|----------------------------------------------------------------------------------------------------|----------------------------------------------------------------------------------------------------|----------------------------------------------------------------------------------------------------|
| Application for Registration Issuance of REC                                                                                                    | Plant Details                                               |                                                                                                    | nge Passworu – System Audit – Sen K                                                                                                    | Apply For Re<br>Accreditation<br>Apply For Re-Accreditation                                                                                                    |
| Subsequent to appr<br>accreditation appli                                                                                                    | roval of revalid<br>cation, Click of                        | ation of<br>n                                                                                                    | tar                                                                                                    |                                                                                                    |
| "Apply for Re-Regis<br>revalidation of regis                                                                                                    | tration" tab to 1<br>stration form                          | fill the                                                                                                    |                                                                                                    | View All Comment                                                                                                    |
| "Apply for Re-Regis<br>revalidation of regis                                                                                                    | tration" tab to f<br>stration form                          | fill the                                                                                                    | Date Time                                                                                                    | View All Comment<br>Status                                                                                                    |
| "Apply for Re-Regis<br>revalidation of regis                                                                                                    | tration" tab to f<br>stration form                          | fill the                                                                                                    | Date Time                                                                                                    | View All Comment<br>Status<br>Checked                                                                                                    |
| "Apply for Re-Regis<br>revalidation of regis<br>knowledgement / Comment                                                                                                    | tration" tab to f<br>stration form                          | fill the<br>n<br>ral Agency<br>ral Agency                                                                                                    | Date Time 13-05-2015 15:56:53 13-05-2015 15:56:53                                                                                                    | View All Comment Status Checked Not Checked                                                                                                    |
| "Apply for Re-Regis<br>revalidation of regis<br>knowledgement / Comment<br>ank you. We have receiv<br>e time Registration fee                                                                                                    | tration" tab to for<br>stration form                        | fill the<br>n<br>ral Agency<br>ral Agency<br>ral Agency Verification                                                                                                    | Date Time 13-05-2015 15:56:53 13-05-2015 15:56:53 11-05-2015 10:29:12                                                                                                    | View All Comment<br>Status<br>Checked<br>Not Checked<br>Checked                                                                                                    |
| "Apply for Re-Regis<br>revalidation of regis<br>knowledgement / Comment<br>ank you. We have receiv<br>e time Registration fee<br>ank you. We have receiv                                                                                                    | stration" tab to for<br>stration form                       | fill the<br>ral Agency<br>ral Agency<br>ral Agency Verification<br>ral Agency Verification                                                                                                    | Date Time           13-05-2015 15:56:53           13-05-2015 15:56:53           11-05-2015 10:29:12           11-05-2015 10:29:12                                                                                                    | View All Comment<br>Status<br>Checked<br>Not Checked<br>Checked<br>Not Checked                                                                                     |
| "Apply for Re-Regis<br>revalidation of regis<br>knowledgement / Comment<br>A<br>ank you. We have receiv<br>e time Registration fee<br>ank you. We have receiv<br>mments                                                                                                    | tration" tab to form                                        | fill the<br>ral Agency<br>ral Agency<br>ral Agency Verification<br>ral Agency Verification<br>ral Agency Verification                                                                                                    | Date Time           13-05-2015 15:56:53           13-05-2015 15:56:53           11-05-2015 10:29:12           11-05-2015 10:29:12           05-05-2015 15:56:43                                                                                                    | View All Commen<br>Status<br>Checked<br>Not Checked<br>Checked<br>Not Checked<br>Checked<br>Checked                                                                |
| "Apply for Re-Regis<br>revalidation of regis<br>knowledgement / Comment<br>a<br>ank you. We have receiv<br>e time Registration fee<br>ank you. We have receiv<br>mments<br>mments                                                                                                    | tration" tab to form                                        | fill the<br>fill the<br>ral Agency<br>ral Agency Verification<br>ral Agency Verification<br>ral Agency Verification<br>ral Agency Verification                                                                                                | Date Time           13-05-2015 15:56:53           13-05-2015 15:56:53           11-05-2015 10:29:12           11-05-2015 10:29:12           05-05-2015 15:56:43           05-05-2015 15:53:02                                                                                                    | View All Comment<br>Status<br>Checked<br>Not Checked<br>Checked<br>Not Checked<br>Checked<br>Checked<br>Checked                                                    |
| "Apply for Re-Regis<br>revalidation of regis<br>knowledgement / Comment<br>A<br>ank you. We have receiv<br>te time Registration fee<br>ank you. We have receiv<br>mments<br>mments<br>mments<br>mments                                                                                                    | tration" tab to f<br>stration form                          | fill the<br>fill the<br>ral Agency<br>ral Agency Verification<br>ral Agency Verification<br>ral Agency Verification<br>ral Agency Verification<br>ral Agency Verification                                                                     | Date Time           13-05-2015 15:56:53           13-05-2015 15:56:53           11-05-2015 10:29:12           11-05-2015 10:29:12           05-05-2015 15:56:43           05-05-2015 15:53:02           27-04-2015 11:17:17                                                                                           | View All Comment<br>Status<br>Checked<br>Not Checked<br>Checked<br>Checked<br>Checked<br>Checked<br>Checked<br>Checked                                             |
| "Apply for Re-Regis<br>revalidation of regis<br>knowledgement / Comment<br>A<br>ank you. We have receiv<br>te time Registration fee<br>ank you. We have receiv<br>mments<br>mments<br>mments<br>mments<br>mments                                                                                                    | tration" tab to for<br>stration form                        | fill the<br>fill the<br>ral Agency<br>ral Agency Verification<br>ral Agency Verification<br>ral Agency Verification<br>ral Agency Verification<br>ral Agency Verification<br>ral Agency Verification<br>ral Agency Verification               | Date Time           13-05-2015 15:56:53           13-05-2015 15:56:53           11-05-2015 10:29:12           11-05-2015 10:29:12           05-05-2015 15:56:43           05-05-2015 15:53:02           27-04-2015 11:17:17           27-04-2015 10:58:15                                                             | View All Comment<br>Status<br>Checked<br>Not Checked<br>Checked<br>Checked<br>Checked<br>Checked<br>Checked<br>Checked<br>Checked<br>Checked                       |
| <b>Characteristic Contract of Contract of</b> | tration" tab to form                                        | fill the<br>fill the<br>ral Agency<br>ral Agency<br>ral Agency Verification<br>ral Agency Verification<br>ral Agency Verification<br>ral Agency Verification<br>ral Agency Verification<br>ral Agency Verification<br>ral Agency Verification | Date Time           13-05-2015 15:56:53           13-05-2015 15:56:53           11-05-2015 10:29:12           11-05-2015 10:29:12           05-05-2015 15:56:43           05-05-2015 15:56:43           05-05-2015 15:53:02           27-04-2015 11:17:17           27-04-2015 10:28:15           20-04-2015 17:17:09 | View All Comment<br>Status<br>Checked<br>Checked<br>Checked<br>Checked<br>Checked<br>Checked<br>Checked<br>Checked<br>Checked<br>Checked<br>Checked<br>Not Checked |

#### Registration

# Application for Revalidation of Registration

Online Application window for revalidation of registration subsequent to approval of the Revalidation of Accreditation by State Agency

| Application for Accreditation Application for Re                                                                                                    | gistration Issuance of REC Search Reports Annual Fees Update Contact De                                                                                                    | Service Tax Change Password System Audit Self Retention Certificate Invoices Revalidation                                                                                                    |
|----------------------------------------------------------------------------------------------------|----------------------------------------------------------------------------------------------------|----------------------------------------------------------------------------------------------------|
| bly For Re-Registration                                                                                                    |                                                                                                    |                                                                                                    |
| ownload Registration Form                                                                                                    |                                                                                                    | * fields are required                                                                                                    |
| nk Details                                                                                                    |                                                                                                    |                                                                                                    |
| lect Bank Name*                                                                                                    | : ALLAHABAD BANK                                                                                                    | T                                                                                                    |
| S Reference Number*                                                                                                    | 200456435                                                                                                    |                                                                                                    |
| te of Payment to Bank*                                                                                                    | 10-12-2015                                                                                                    |                                                                                                    |
| Gross amount Payable                                                                                                    | ₹ 5000                                                                                                    |                                                                                                    |
| 14.50 % Service tax on A                                                                                                    | 725                                                                                                    |                                                                                                    |
| B) Total amount Payable                                                                                                    | ₹ 5/25<br>▼ 700                                                                                                    |                                                                                                    |
| s Deducted, if any                                                                                                    | = 700<br>= = 5025                                                                                                    | I Fill the fee transaction details                                                                                                    |
|                                                                                                    | 5025                                                                                                    |                                                                                                    |
| creditation Certification                                                                                                    |                                                                                                    |                                                                                                    |
| creditation Code                                                                                                    | : RJ0SLRDHPL001A200415<br>2015-12-10                                                                                                    |                                                                                                    |
| piry Date                                                                                                    | : 2020-12-10                                                                                                    |                                                                                                    |
| ue Date Old                                                                                                    | : 2015-04-20                                                                                                    |                                                                                                    |
| piry Date Old<br>Sevoked                                                                                                    | : 2020-04-20<br>No                                                                                                    |                                                                                                    |
| -Accreditation Application Date                                                                                                    | : 2015-12-10                                                                                                    |                                                                                                    |
| Accreditation Application Status                                                                                                    | : Approved                                                                                                    |                                                                                                    |
| -Accreditation Application Status Date                                                                                                    | : 2015-12-10                                                                                                    |                                                                                                    |
| VI. A period of three years has elapsed<br>VII. The benefits of concessional tra<br>Government.                                                                                                    | Declaration to be Simond by the M.D.C.EC(Authorised<br>OR<br>from the date of forgoing the benefits of concessional transmission or wheeling charges or banking facility benefit or any combination                                                                                                    | Elementary of the Applicant                                                                                                    |
| <ul> <li>VI. A period of three years has elapsed.</li> <li>VII. The benefits of concessional tra<br/>Government.</li> <li>VIII. I/We hereby also confirm that the<br/>licensee as determined by the Appropri<br/>the buyer to offset its RFO.</li> <li>IX. The proposed renewable energy go</li> </ul>                                                                                                    | Declaration to be Singed by the MOY EXAuthorized<br>OR<br>I from the date of forgoing the benefits of concessional transmission or wheeling cl<br>insmission or wheeling charges or banking facility benefit or any combination<br>electricity generated from the proposed renewable energy generating station sh<br>ate Commission or to any other trading licensee or to an open access consumer a<br>enerating station is a CGP and the energy generated from the renewable energy g                                                                                                    | A Generatory of the Amelicant<br>charges or banking facility benefit or any combination of them.<br>all be st<br>at a mult<br>generation<br>peneration<br>After filling the required data,<br>click on                    |
| VI. A period of three years has elapsed<br>VII. The benefits of concessional tra<br>Government.<br>VIII. We hereby also confirm that the<br>licensee as determined by the Appropri<br>the buyer to offset its RPO.<br>IX. The proposed renewable energy of<br>IWe hereby also confirm that the electri<br>INDEMNIFICATION                                                                                                    | Declaration to be Sinned by the M D P Cold whorland<br>OR<br>I from the date of forgoing the benefits of concessional transmission or wheeling cl<br>insmission or wheeling charges or banking facility benefit or any combination<br>electricity generated from the proposed renewable energy generating station shi<br>ate Commission or to any other trading licensee or to an open access consumer a<br>enerating station is a CGP and the energy generated from the renewable energy g<br>enerated from the registered capacity under REC Mechanism shall not be ut                                                                                                    | A Structure of the Auditorian<br>tharges or banking facility benefit or any combination of them.<br>all be st<br>at a mut<br>generation<br>struct to<br>Hized to<br>"Submit for Re-Registration"                          |
| <ul> <li>VI. A period of three years has elapsed.</li> <li>VII. The benefits of concessional tra<br/>Government.</li> <li>VIII. I/We hereby also confirm that the<br/>licensee as determined by the Appropri<br/>the buyer to offset its RFO.</li> <li>IX. The proposed renewable energy go<br/>I/We hereby also confirm that the electric<br/>INDEMNIFICATION</li> <li>The Renewable Energy generator shall<br/>and actions, including those relating to<br/>out of or resulting thm the Accreditation</li> </ul>                                                                                                    | Declaration to be Singed by the MCD // EC/Authorized<br>OR<br>I from the date of forgoing the benefits of concessional transmission or wheeling cl<br>insmission or wheeling charges or banking facility benefit or any combination<br>electricity generated from the proposed renewable energy generating station shi<br>ate Commission or to any other trading licensee or to an open access consumer i<br>enerating station is a CGP and the energy generated from the renewable energy g<br>city generated from the registered capacity under REC Mechanism shall not be util<br>likeep each of the NLDC/SLDC/SA indemnified at all times and shall undertake to<br>injury to or death of any person or damage to property, demands, suits, recoverier<br>Registration/sunce/Tradius under REC Mechanism.                                                                                                    | A Structure of the Annulated<br>tharges or banking facility benefit or any combination of them.<br>After filling the required data,<br>peneration<br>sized to<br>Submit for Re-Registration"<br>button to submit the form |
| <ul> <li>VI. A period of three years has elapsed.</li> <li>VII. The benefits of concessional tra<br/>Government.</li> <li>VIII. I/We hereby also confirm that the<br/>licensee as determined by the Appropri<br/>the buyer to offset its RPO.</li> <li>IX. The proposed renewable energy go<br/>I/We hereby also confirm that the electric<br/>INDEMNIFICATION</li> <li>The Renewable Energy generator shal<br/>and actions, including those relating to<br/>out of or resulting from the Accreditation<br/>The Renewable Energy generator shal<br/>disputes with SAs and SLDC, as well and</li> </ul>                                                   | Declaration to be Sinned to the MDP PERIAuthorized<br>OR<br>if from the date of forgoing the benefits of concessional transmission or wheeling cl<br>insmission or wheeling charges or banking facility benefit or any combination<br>electricity generated from the proposed renewable energy generating station shi<br>ate Commission or to any other trading licensee or to an open access consumer a<br>enerating station is a CGP and the energy generated from the renewable energy g<br>city generated from the registered capacity under REC Mechanism shall not be util<br>likeep each of the NLDC/SLDC/SA indemnified at all times and shall undertake to<br>injury to or death of any person or damage to property, demands, suits, recoverier<br>Registration/sunce/Tradiug under REC mechanism.<br>Il keep NLDC indemnified at all times and shall undertake to indemnify, defend<br>with Power Exchange(s), inclusive of confidentiality issues.   | A structure of the Auditorian<br>tharges or banking facility benefit or any combination of them.<br>After filling the required data,<br>click on<br>"Submit for Re-Registration"<br>button to submit the form             |
| <ul> <li>VI. A period of three years has elapsed.</li> <li>VII. The benefits of concessional tra<br/>Government.</li> <li>VIII. We hereby also confirm that the<br/>licensee as determined by the Appropri-<br/>the buyer to offset its RFO.</li> <li>IX. The proposed renewable energy ge-<br/>We hereby also confirm that the electric<br/>INDEMNIFICATION</li> <li>The Renewable Energy generator shal<br/>and actions, including those relating to<br/>out of or realing from the Accreditator.</li> <li>The Renewable Energy generator shal<br/>disputes with SAs and SLDC, as well ar</li> <li>ate : 23-04-2015</li> <li>lace: Uddalour</li> </ul> | Declaration to be Stoned to the MID P P Provided AC<br>OR<br>I from the date of forgoing the benefits of concessional transmission or wheeling cl<br>insmission or wheeling charges or banking facility benefit or any combination<br>electricity generated from the proposed renewable energy generating station shi<br>ate Commission or to any other trading licensee or to an open access consumer r<br>enerating station is a CGP and the energy generated from the renewable energy g<br>city generated from the registered capacity under REC Mechanism shall not be util<br>I keep each of the NLDC/SLDC/SA indemnified at all times and shall undertake to<br>injury to or death of any person or damage to property, demands, suits, recoverier<br>Registrationisumce frainably under REC mechanism.<br>If keep NLDC indemnified at all times and shall undertake to indemnify, defend<br>with Power Exchange(s), inclusive of confidentiality issues. | A sense of the Applicant<br>that a multiple state and<br>all be state and<br>peneration<br>sized to<br>o indemit<br>s. costs<br>and so                                                                                    |

### View of complete details after the RE generator has submitted the application for Revalidation of Registration

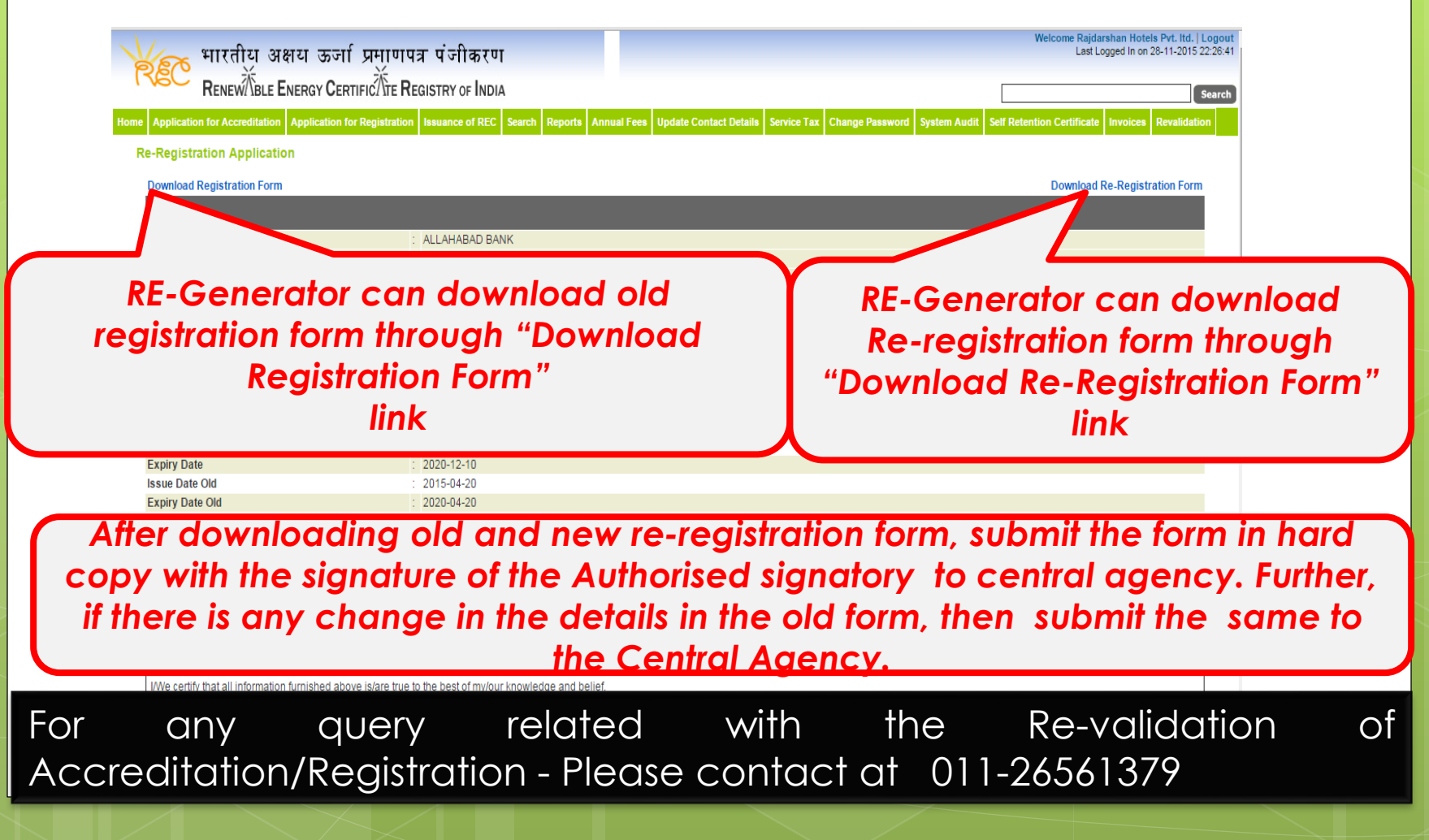

## Help Manual for State Agency [Normal User] for revalidation of Accreditation

State Agency (Normal User)

- is authorise to verify the application of revalidation of accreditation

Disclaimer: The data shown in Help Manual are only the test cases and these are not based on real time data

# **REC Website Homepage**

The State Agency [Normal User] Enters the Login Credentials to gain access to his account on the REC Website

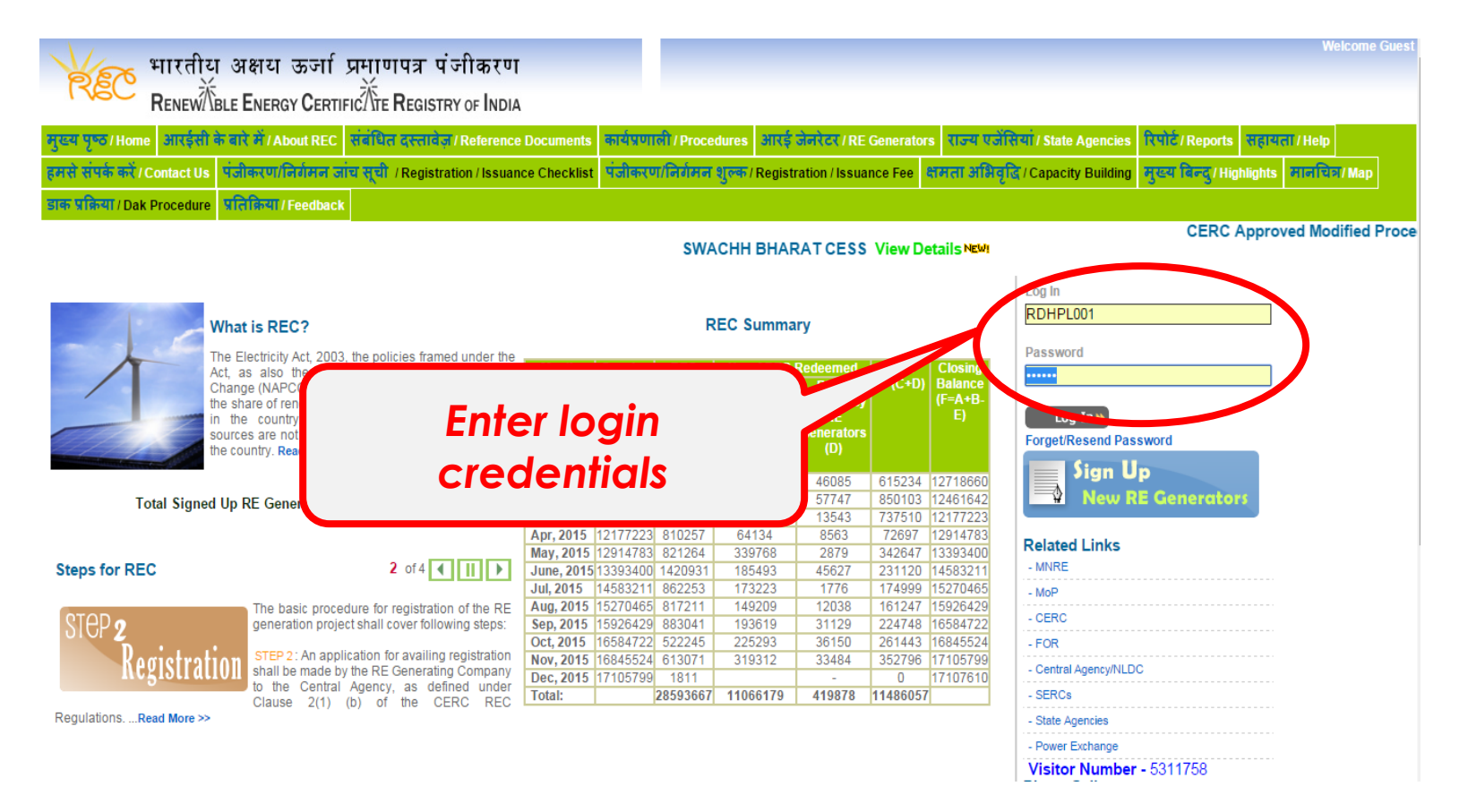

### Homepage view for State Agency[Normal user] after login

| भारतीय                    | <u> </u>                                                                         |                        | Welcome Rajasthan Renewable Energy Corporation Limited   Logout<br>Last Logged In on 28-11-2015 22:27:03               |
|---------------------------|----------------------------------------------------------------------------------|------------------------|----------------------------------------------------------------------------------------------------|
| RENEW                     | BLE ENERGY CERTIFIC TTE REGISTRY OF INDIA                                        |                        | Search                                                                                                    |
| Home In-Process Accredita | tions Accreditated RE Generators Registered RE Generators Rejected Accreditation | ons Annual Fees Search | Reports Revoke Self Retention Re-accreditations Fees Profile System Audit                                              |
| State Nodal Agency Detail | S                                                                                | State Load Dispatch    | Centre Details                                                                                                    |
| Name                      | : Rajasthan Renewable Energy Corporation Limited                                 | SLDC Name              | : Rajasthan SLDC                                                                                                    |
| Address                   | : E-166,Yudhisthir Marg, C-Scheme, Jaipur - 302001                               | Address                | . State Load Despatch Centre, Rajasthan Rajya Vidyut Prasaran Nigam Limited, Ajmer Road,<br>Heerapura, Jaipur - 302024 |
| Contact No.               | : 1412229341                                                                     | Contact No.            | : 1412251290                                                                                                    |
| Fax No.                   | : 1412226028                                                                     | Fax No.                | : 1412251278                                                                                                    |
| Email                     | : alok.kumar@crisil.com                                                          | Email                  | : alok.kumar@crisil.com                                                                                                |

| Signed Up RE Generators View All | Latest Accreditations In-Proce | ess                           |                  |                        | View All       |
|----------------------------------|--------------------------------|-------------------------------|------------------|------------------------|----------------|
| No RE Generator Found            | Application No.                | Applicant Name                | Energy<br>Source | Application<br>Date    | Expiry<br>Date |
|                                  | APPLRJ0ACCR0401142345          | PUNIT CONSTRUCTION<br>Company | Solar PV         | 04-01-2014<br>13:35:27 | N/A            |
|                                  | APPLRJ0ACCR2207132092          | Saboo Sodium Chloro Limited   | Solar PV         | 22-07-2013<br>16:16:19 | N/A            |

| ' |                                        |               |                           |                  | VIEW P    |
|---|----------------------------------------|---------------|---------------------------|------------------|-----------|
|   | Applicant Name                         | Energy Source | Status                    | Application Date | Action    |
|   | Shriram Rayons                         | Biomass       | Applied for Accreditation | 01-08-2011       | No Action |
|   | R H Prasad and Company Private Limited | Solar PV      | Applied for Accreditation | 12-06-2012       | No Action |

Accorditation Application Submitted [Documents to be submitted]

View All

The applications pending for Re-Accreditation view for State Agency [Normal User]

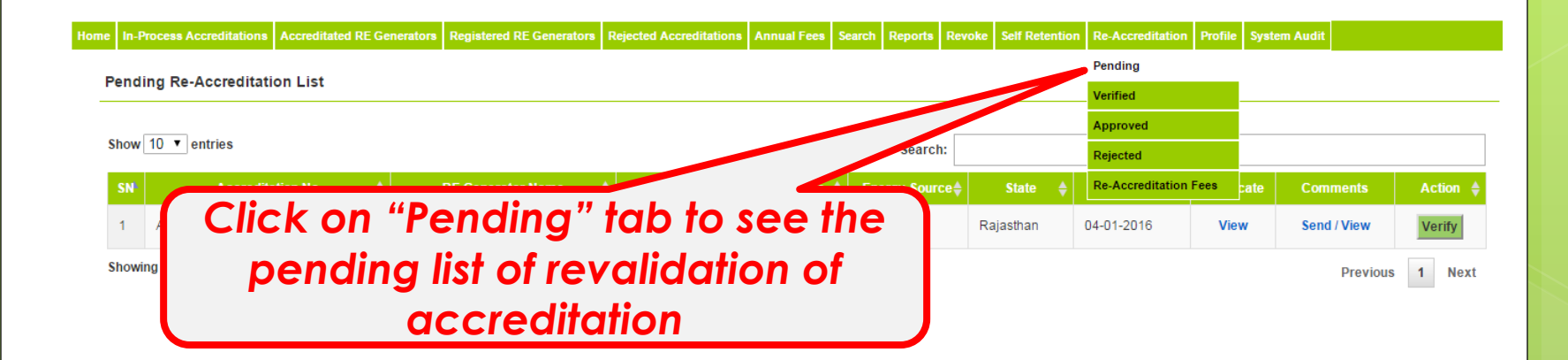

View of verified list of revalidation application of accreditation for State Agency [Normal User]

| Home | In-Process Accreditations | Accreditated RE Generators | Registered RE Generators | Rejected Accreditations | Annual Fees | Search | Reports | Revoke  | Self Retention | Re-Accreditatio | n Profile  | System Audi     | t                   |
|------|---------------------------|----------------------------|--------------------------|-------------------------|-------------|--------|---------|---------|----------------|-----------------|------------|-----------------|---------------------|
| v    | arified Re-Accreditatio   | n Liet                     |                          |                         |             |        |         |         |                | Pending         |            |                 |                     |
| _    |                           |                            |                          |                         |             |        |         |         |                | Verified        |            |                 |                     |
| s    | how 10 ▼ entries          |                            |                          |                         |             |        |         |         |                | Approved        | Verified L | ist of Re-Accre | ditations           |
|      |                           |                            |                          |                         |             |        |         |         |                | Rejected        |            |                 |                     |
|      | SN Accreditatio           | on No 🔶 RE G               | enerator Name 🛭 🔶 🛛 🖢    | ssued Date 🖕 🕞          |             | Jour   | ce      | State   | Applied D      | Re-Accreditatio | n Fees     | mments 🌲        | Status 🔶            |
|      | 1 RJOSLRDHPL001A2         | 200415 Raidarshar          | Hotels Pvt. Itd.         |                         | Sola        | ar PV  | Raj     | jasthan | 04-01-2016     | 6 View          | Se         | end / View      | Verified/04-01-2016 |
| ſ    | Click d                   | on "Verif                  | ied" tab                 | to see                  | the         |        |         |         |                |                 |            |                 | Previous 1 Next     |
| L    | veri                      | fied list c                | of revalid               | dation c                | of          |        |         |         |                |                 |            |                 |                     |
|      |                           | accr                       | editatio                 | n                       |             | J      |         |         |                |                 |            |                 |                     |

The applications Approved for Re-Accreditation view for State Agency [Normal User]

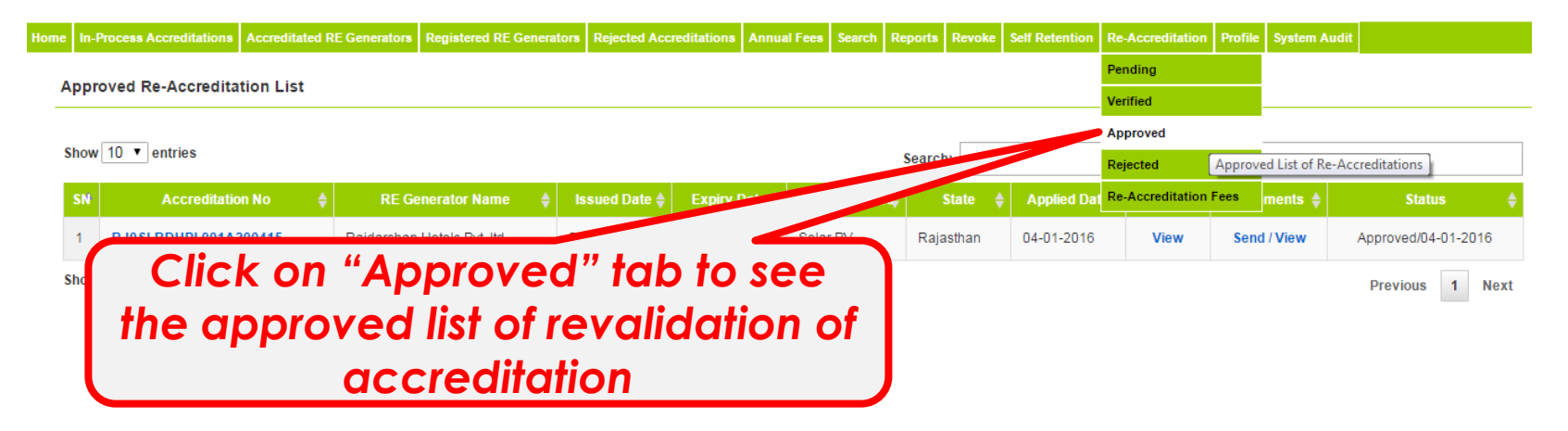

### The applications Rejected for Re-Accreditation view for State Agency [Normal User]

| Home | In-Process Accreditations | Accreditated RE Generators | Registered RE Generators | Rejected Accreditations | Annual Fees | Search | Reports | Revoke | Self Retention | Re-Accreditation | Profile   | System Audit     |                     |
|------|---------------------------|----------------------------|--------------------------|-------------------------|-------------|--------|---------|--------|----------------|------------------|-----------|------------------|---------------------|
| в    | ciented De Acereditat     | ion List                   |                          |                         |             |        |         |        |                | Pending          |           |                  |                     |
|      | ejected Re-Accreditat     |                            |                          |                         |             |        |         |        |                | Verified         |           |                  |                     |
|      | torra 10 -                |                            |                          |                         |             |        |         |        |                | Approved         |           |                  |                     |
| 5    | now 10 • entries          |                            |                          |                         |             |        | Search  | 1:     |                | Rejected         |           |                  |                     |
|      |                           | kon "Re                    | aiected'                 | ' tab to                | 602         | the    |         | Stat   | , plied Da     | Re-Accreditati   | jected Li | ist of Re-Accred | itations Status 🗧 🔶 |
|      | 1 RJ0                     |                            | ejecieu                  |                         | SEE         |        | -       | Han    | 04-01-2016     | View             | Sen       | d / View         | Rejected/04-01-2016 |
| s    | howing 1 t                | ejected<br>a               | list of rev<br>ccredito  | validati<br>ation       | on o        | f      | J       |        |                |                  |           |                  | Previous 1 Next     |

### View of Fees detail for State Agency [Normal User]

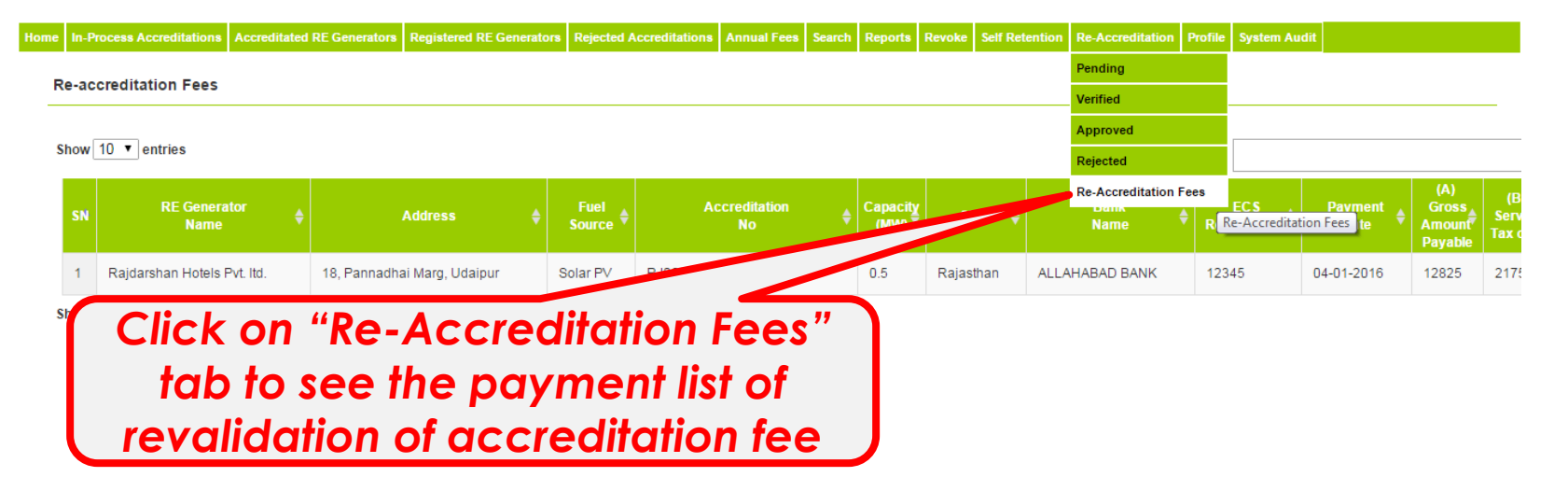

## View of Accreditation Certificate

| me | In-Process Accreditations | Accreditated RE Generators                                  | Registered RE Generators                                                                                                    | <b>Rejected Accreditations</b>                                                                                                    | Annual Fees                         | Search Report                                          | Revoke                                    | Self Retention                                                     | <b>Re-Accreditation</b>                                 | Profile   | System Audit |          |          |
|----|---------------------------|-------------------------------------------------------------|----------------------------------------------------------------------------------------------------|----------------------------------------------------------------------------------------------------|-------------------------------------|--------------------------------------------------------|-------------------------------------------|--------------------------------------------------------------------|---------------------------------------------------------|-----------|--------------|----------|----------|
| B  | anding Do Accorditatio    | on List                                                     |                                                                                                    |                                                                                                    |                                     |                                                        |                                           |                                                                    | Pending                                                 |           |              |          |          |
|    | ending Re-Accreditation   |                                                             |                                                                                                    |                                                                                                    |                                     |                                                        |                                           |                                                                    | Verified                                                |           |              |          |          |
|    |                           |                                                             |                                                                                                    |                                                                                                    |                                     |                                                        |                                           |                                                                    | Approved                                                |           |              |          |          |
| SI | how 10 ▼ entries          |                                                             |                                                                                                    |                                                                                                    |                                     | Sear                                                   | ch:                                       |                                                                    | Rejected                                                |           |              |          |          |
|    | SN Accredita              | tion No 🛛 🔶                                                 | RE Generator Name                                                                                                    | 🔶 Issued Date 🔶                                                                                                    | Expiry Date                         | Energy So                                              | ırce∳                                     | State 🔶                                                            | Re-Accreditation                                        | Fees      | cate Con     | nments   | Action 🔶 |
| 1  |                           |                                                             |                                                                                                    |                                                                                                    |                                     | an DV                                                  |                                           |                                                                    |                                                         |           | w Sen        | d / View | Verify   |
|    | Cli<br>a                  | ck on "\<br>ccreditc                                        | View" lin<br>ation cer                                                                                                    | k to see<br>tificate                                                                                                    | <del>.</del>                        | 5                                                      |                                           |                                                                    |                                                         |           |              | Previous | 1 Next   |
|    |                           | localhost/rectestd                                          | lemo/index.php/main/certificate/                                                                                                    | /view_accreditation_certifica                                                                                                    | te/APPLRJ0ACCR                      | 0204152655/2655                                        |                                           |                                                                    | Prin                                                    | t   Close |              |          |          |
|    |                           | This is t<br>Bikaner-<br>20-04-20<br>This Accr<br>The valid | CER<br>o certify that Rajdarshan Hotels<br>Rajasthan with capacity 0.5MW<br>15<br>reditation is granted subject to fu<br>ity of this certificate is mandated | RTIFICATE OF ACCREE<br>PVL Itd. having/proposing<br>V, utilising Solar PV (Sola<br>Ifilling the Rules, Regulatio<br>through ongoing surveillan | to install its RE<br>n has been gra | RE GENERATIN<br>Generating statio<br>nted Accrediation | n at Village<br>or its said<br>State Agen | DN<br>- Sarah Bhiyanim<br>RE Generating St<br>ncy from time to tim | nani, Tehsil- Kolayat<br>lation with effect from<br>ne. |           |              |          |          |
|    |                           |                                                             | Issue Date                                                                                                    |                                                                                                    | Expiration Date                     |                                                        |                                           | Certificate Nu                                                     | umber                                                   |           |              |          |          |
|    |                           | *Please<br>thereof                                          | 20-04-2015<br>e provide details if there is any<br>) and approved REC procedures                                                                             | deviation from the accred                                                                                                    | 19-04-2020<br>itation of eligible   | entities as per (                                      | ERC REC                                   | RJ0SLRDHPL001                                                      | 1A200415<br>duding amendment                            |           |              |          |          |
|    |                           | Date :                                                      | 20-04-2015                                                                                                    |                                                                                                    |                                     |                                                        | Authorise                                 | d Signatory of the                                                 | Accreditation Agency                                    |           |              |          |          |
|    |                           | Place :                                                     | Rajasthan                                                                                                    |                                                                                                    |                                     |                                                        | Rajasti<br>E-                             | han Renewable Er<br>Limited<br>166,Yudhisthir Mar                  | <b>nergy Corporation</b><br>d<br>rg, C-Scheme           |           |              |          |          |
|    |                           |                                                             |                                                                                                    |                                                                                                    |                                     |                                                        |                                           |                                                                    |                                                         |           |              |          |          |

# Comment window for State Agency[Normal User] to send a comment to RE generator

| Iocalhost/rectestdemo/index.php/main/sa/re | _validate_co | nments_frm/2655/RE_ACCR - Google Chrome |       |               |                              |                                                 |
|--------------------------------------------|--------------|-----------------------------------------|-------|---------------|------------------------------|-------------------------------------------------|
| localhost/rectestdemo/index.php,           | /main/sa/    | re_validate_comments_frm/2655/RE_ACCR   |       |               |                              | ☆ =                                             |
| Re-Generator Name:                         | :            | Rajdarshan Hotels Pvt. ltd.             |       |               | Welcome SI<br>Last Logged In | n. S.K.Baswal   Logou<br>on 28-11-2015 22:27:03 |
| То:                                        | :            | alok.kumar@crisil.com                   |       |               |                              | Search                                          |
| Send Comments:                             | :            |                                         | ation | Profile Syste | em Audit                     |                                                 |
|                                            |              | Reset Submit Comments                   | te 🔶  | Certificate   | Comments                     | Action 🜲                                        |
|                                            |              |                                         |       | View          | Send / View                  | Verify                                          |
|                                            |              |                                         |       |               | Previous                     | 1 Next                                          |

## List of view of comments sent to RE generator

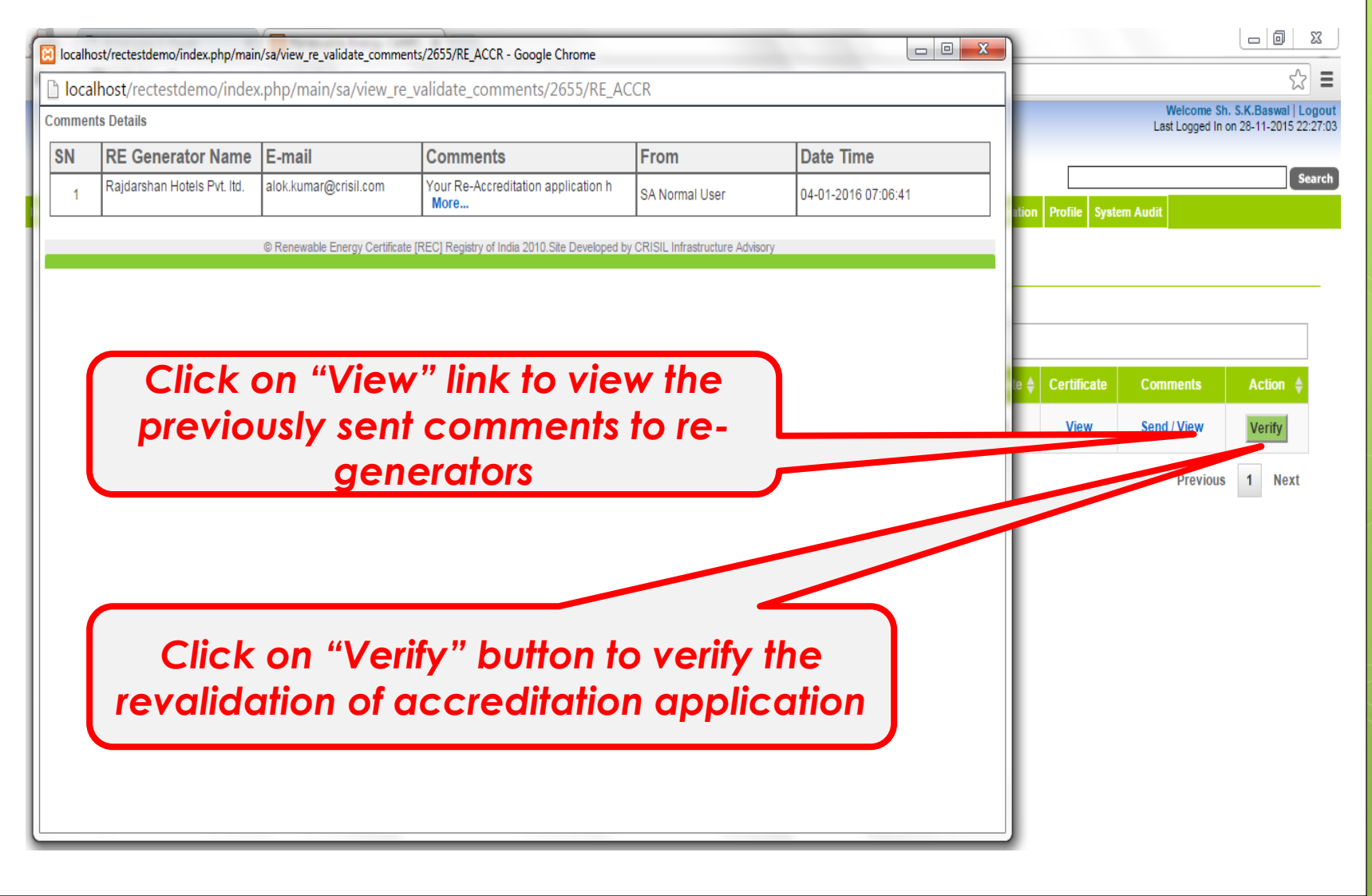

# Verify Window for State Agency [Normal User]

ome In-Process Accreditations Accreditated RE Generators Registered RE Generators Rejected Accreditations Annual Fees Search Reports Revoke Self Retention Re-Accreditation Profile System Audit

#### Verify Re-Accreditation Details

| Payment Details            |                |
|----------------------------|----------------|
| Bank Name                  | ALLAHABAD BANK |
| Payment Date               | 04-01-2016     |
| ECS Refrenece Number       | 12345          |
| (A) Gross Amount Payable   | 12825          |
| (B) Service Tax on A       | 2175           |
| (A+B) Total Amount Payable | 15000          |
| TDS Deducted               | 100            |
| Net Amount Paid in Bank    | 17075          |

#### Declaration \*

#### Declaration to be Signed by the M.D./CEO/Authorised Signatory of the Applicant

I/We certify that all information furnished above is/are true to the best of my/our knowledge and belief.

I/We shall abide by such terms and conditions that the Central Electricity Regulatory Commission or impose to participate in the Renewable Energy Certificate Mechanism from time to time.

I/We hereby confirm the availability/ possession of land as per the details mentioned below,

Project Site (Physical Address of the Site)
 Location (Town/Suburb)
 Category of Land (Govt Land/ Private Land)
 Leased/Owned)

#### I/We hereby also confirm that:

I. I/We have not any power purchase agreement with the obligated entity, either directly or through traders, for the capacity related to such generation to sell electricity at a tariff determined under section 62 or adopted under section 63 of the Act by the Appropriate Commission, for the purpose of meeting its renewable purchase obligation for 0.5 MW of the capacity, util installed capacity 0.5 MW, for which participation in REC scheme is availed.

II. If We shall immediately notify the State Agency and Central Agency if any power purchase agreement to the obligated entity, either directly or through traders, for the capacity related to such generation to sell electricity at a tariff determined under section 62 or adopted under section 63 of the Act by the Appropriate Commission, for the purpose of meeting its renewable purchase obligation, executed for the capacity proposed under REC Mechanism.

OR

III. A period of three years / the period up to scheduled date of expiry of power purchase agreement (PPA) (in case of scheduled date of expiry of PPA is earlier than three years, the hard copy of said PPA is also to be submitted to Central Agency), has been elapsed from the date of pre-mature termination of PPA is 31-03-2016 due to material breach of terms and condition of said PPA by us.

I/ We have prematurely terminated our PPA with obligated entity with mutual consent/ due to material breach of terms and condition of said PPA by the obligated entity for which necessary documentary evidence are also submitted by us in hard copy to Central Agency.

I/ We have not availed or do not propose to avail any benefit in the form of concessional/promotional transmission or wheeling charges or banking facility benefit or any combination of them

OR

A period of three years has elapsed from the date of forgoing the benefits of concessional transmission or wheeling charges or banking facility benefit or any combination of them.

OR

The benefits of concessional transmission or wheeling charges or banking facility benefit or any combination of them has been withdrawn by the State Electricity Regulatory Commission and/or the State Government.

### Verify Window for State Agency [Normal User]- Contd....

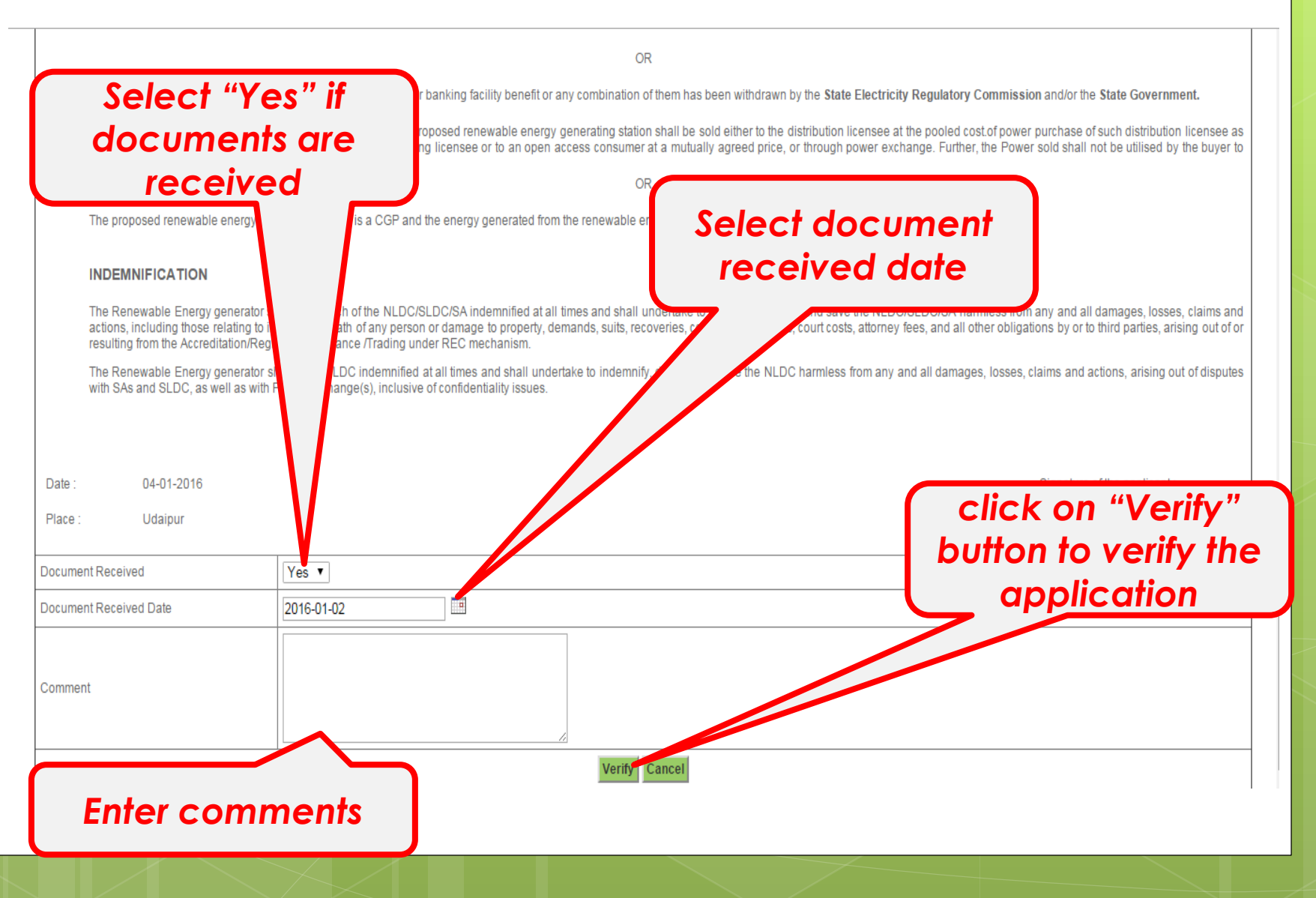

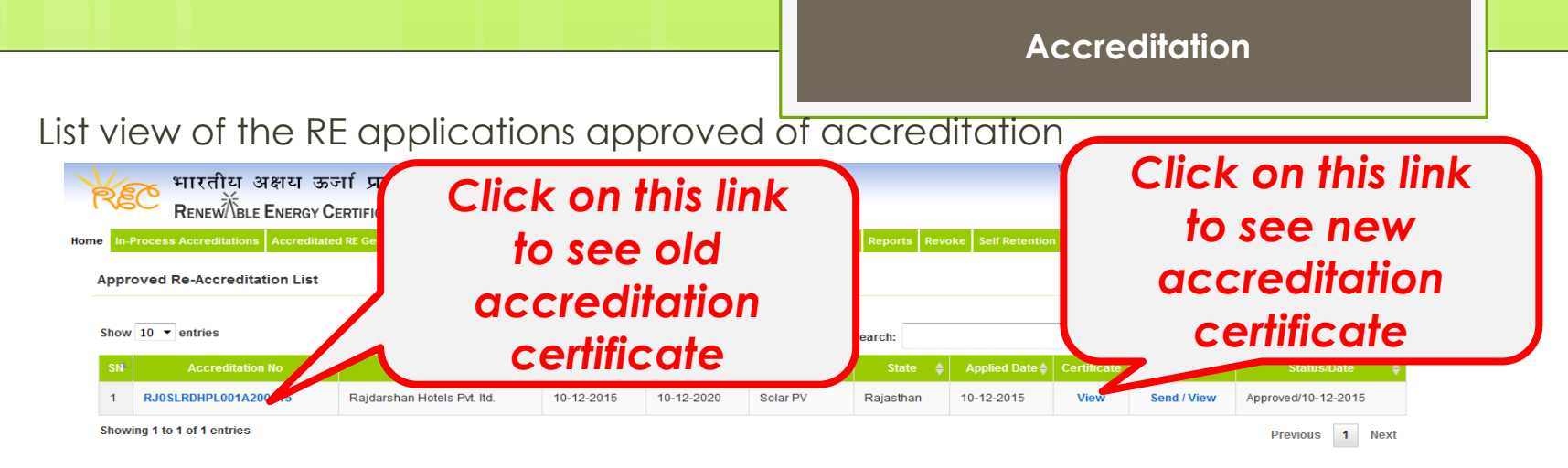

### Accreditation Certificate

| iinost/rectestdei                     | mo/index.php/main/certificate/view_acc                                                                                         | reditation_certificate_old/APPLR/0ACCR02041526                                                | 55/2655                                                                                                    |          |
|---------------------------------------|----------------------------------------------------------------------------------------------------|-----------------------------------------------------------------------------------------------|----------------------------------------------------------------------------------------------------|----------|
|                                       |                                                                                                    |                                                                                               | Prin                                                                                                    | it   Clo |
|                                       | CERTIFICA                                                                                                    | TE OF ACCREDITATION FOR RE GENER                                                              | ATING STATION                                                                                                    |          |
| This is to<br>Bikaner- R<br>10-12-201 | certify that Rajdarshan Hotels Pvt. Itd.<br>Iajasthan with capacity 0.5MW, utilisin<br>5                                       | having/proposing to install its RE Generating<br>g Solar PV (Solar) has been granted Accredia | station at Village- Sarah Bhiyanimani, Tehsil- Kolayal<br>Bion for its said RE Generating Station with effect from                              | t,<br>n  |
| This Accrei                           | ditation is granted subject to fulfilling th                                                                                   | e Rules, Regulations and Procedures specified t                                               | by the State Agency from time to time.                                                                                                    |          |
| The validity                          | of this certificate is mandated through                                                                                        | ongoing surveillance.                                                                         |                                                                                                    |          |
|                                       |                                                                                                    |                                                                                               |                                                                                                    |          |
|                                       |                                                                                                    |                                                                                               |                                                                                                    |          |
|                                       | Issue Date                                                                                                    | Expiration Date                                                                               | Certificate Number                                                                                                    |          |
| 1714444                               | Issue Date 20-04-2015                                                                                                    | Expiration Date<br>19-04-2020                                                                 | Certificate Number RJ0SLRDHPL001A200415                                                                                                    |          |
| "Please<br>thereof) a<br>Date : 2     | Issue Date [20-04-2015]<br>20-04-2015 [Provide details if there is any deviation<br>and approved REC procedures.<br>00-04-2015 | Expiration Date<br>19-04-2020<br>In from the accreditation of eligible entities as            | Certificate Number<br>RUDSLRDHPL0114200415<br>per CERC RED Regulations (including amendment<br>Authorised Signatory of the Accreditation Agency |          |

| alhost/rectestde                      | mo/index.php/main/certificate/view_acc                                                                 | reditation_certificate/APPLRJ0ACCR0204152655/26                                                  | 55                                                                                                    |
|---------------------------------------|----------------------------------------------------------------------------------------------------|--------------------------------------------------------------------------------------------------|----------------------------------------------------------------------------------------------------|
|                                       |                                                                                                    |                                                                                                  | Print                                                                                                    |
|                                       | CERTIFICA                                                                                              | TE OF ACCREDITATION FOR RE GENER                                                                 | ATING STATION                                                                                                    |
| This is to<br>Bikaner- I<br>10-12-201 | certify that Rajdarshan Hotels Pvt. Itd.<br>Rajasthan with capacity 0.5MW, utilisin<br>5               | having/proposing to install its RE Generating s<br>g Solar PV (Solar) has been granted Accredial | tation at Village- Sarah Bhiyanimani, Tehsil- Kolayat,<br>tion for its said RE Generating Station with effect from                     |
| The validit                           | y of this certificate is mandated through                                                              | ongoing surveillance.                                                                            | g was source regetting notice to entre.                                                                                                |
|                                       |                                                                                                    |                                                                                                  |                                                                                                    |
|                                       | Issue Date                                                                                             | Expiration Date                                                                                  | Certificate Number                                                                                                    |
| Plaza                                 | Issue Date<br>10-12-2015                                                                               | Expiration Date<br>09-12-2020                                                                    | Certificate Number<br>RJ0SLRDHPL001A200415                                                                                             |
| *Please<br>thereof)<br>Date :         | Issue Date 10-12-2015 provide details if there is any deviatio and approved REC procedures. 10-12-2015 | Expiration Date<br>09-12-2020<br>n flom the accreditation of eligible entities as p              | Certificate Number RUGSLRCHPL001k200415 Per CERC REC Regulations (Including amendment Authorised Signatory of the Accreditation Agency |

### Old Accreditation Certificate

### New Accreditation Certificate

## Help Manual for State Agency [Advance User] for revalidation of Accreditation

State Agency (Advance User)

- is authorise to approve/reject the application of revalidation of accreditation

Disclaimer: The data shown in Help Manual are only the test cases and these are not based on real time data

### Homepage view for State Agency[Advance User] after login

| भारतीः                    | य अक्षय ऊर्जा प्रमाणपत्र पंजीकरण                                           |                            | Welcome Rajasthan Renewable Energy Corporation Limited   Logout<br>Last Logged In on 28-11-2015 22:27:03                |
|---------------------------|----------------------------------------------------------------------------|----------------------------|----------------------------------------------------------------------------------------------------|
| RENEW                     | BLE ENERGY CERTIFIC TTE REGISTRY OF INDIA                                  |                            | Search                                                                                                    |
| Home In-Process Accredita | tions Accreditated RE Generators Registered RE Generators Rejected Accredi | itations Annual Fees Searc | ch Reports Revoke Self Retention Re-accreditations Fees Profile System Audit                                            |
| State Nodal Agency Detail | S                                                                          | State Load Dispat          | tch Centre Details                                                                                                    |
| Name                      | : Rajasthan Renewable Energy Corporation Limited                           | SLDC Name                  | : Rajasthan SLDC                                                                                                    |
| Address                   | : E-166,Yudhisthir Marg, C-Scheme, Jaipur - 302001                         | Address                    | . State Load Despatch Centre, Rajasthan Rajya Vidyut Prasaran Nigam Limited,Ajmer Road,<br>. Heerapura, Jaipur - 302024 |
| Contact No.               | : 1412229341                                                               | Contact No.                | : 1412251290                                                                                                    |
| Fax No.                   | : 1412226028                                                               | Fax No.                    | : 1412251278                                                                                                    |
| Email                     | : alok.kumar@crisil.com                                                    | Email                      | : alok.kumar@crisil.com                                                                                                 |

| igned Up RE Generators View All | Latest Accreditations In-Proc | ess                           |                  |                        | View Al        |
|---------------------------------|-------------------------------|-------------------------------|------------------|------------------------|----------------|
| No RE Generator Found           | Application No.               | Applicant Name                | Energy<br>Source | Application<br>Date    | Expiry<br>Date |
|                                 | APPLRJ0ACCR0401142345         | PUNIT CONSTRUCTION<br>Company | Solar PV         | 04-01-2014<br>13:35:27 | N/A            |
|                                 | APPLRJ0ACCR2207132092         | Saboo Sodium Chloro Limited   | Solar PV         | 22-07-2013<br>16:16:19 | N/A            |

| ł              | creditation Application Submitted - [Documents to be submitted] |               |                           |                  |           |  |  |  |  |  |  |
|----------------|-----------------------------------------------------------------|---------------|---------------------------|------------------|-----------|--|--|--|--|--|--|
| Applicant Name |                                                                 | Energy Source | Status                    | Application Date | Action    |  |  |  |  |  |  |
|                | Shriram Rayons                                                  | Biomass       | Applied for Accreditation | 01-08-2011       | No Action |  |  |  |  |  |  |
|                | R H Prasad and Company Private Limited                          | Solar PV      | Applied for Accreditation | 12-06-2012       | No Action |  |  |  |  |  |  |

The applications pending for Re-Accreditation view for State Agency [Advance User]

| Home | In-Process Accreditations | Accreditated RE Generators | Registered RE Generators | Rejected Accreditations | Annual Fees | Search | Reports | Revoke    | Self Retention | Re-Accredi   | tation   | Profile  | System Audit     |                 |
|------|---------------------------|----------------------------|--------------------------|-------------------------|-------------|--------|---------|-----------|----------------|--------------|----------|----------|------------------|-----------------|
| P    | anding Re-Accredita       | tion List                  |                          |                         |             |        |         |           |                | Pending      |          |          |                  |                 |
| _    | ending Re-Accredita       |                            |                          |                         |             |        |         |           |                | Verified     | P        | ending l | List of Re-Accre | ditations       |
| 6    | how 10 T optrios          |                            |                          |                         |             |        |         |           |                | Approved     |          |          |                  |                 |
| 3    | iow to • entities         |                            |                          |                         |             |        |         |           |                | Rejected     |          |          |                  |                 |
|      | SN <sup>L</sup> Accre     | litation No 🛛 🔶            | RE Generator Name        | Issued Date             |             |        | Ene     | ergy Sour | ce 🔶 🛛 St      | a Re-Accredi | tation F | ees      | + Certifica      | te Comments     |
|      | 1 APPLRJ0ACCR02           | 04152655 Raj               | darshan Hotels Pvt. Itd. | 2                       |             |        | Sola    | r PV      | Rajast         | nan (        | 4-01-2   | 016      | View             | Send / View     |
| s    | howing 1 to 1             | lick on "                  | Pending                  | " tab to                | see         | th     | e       |           |                |              |          |          |                  | Previous 1 Next |
|      |                           | pending                    | g list of re             | evalida                 | tion        | of     |         |           |                |              |          |          |                  |                 |
|      |                           |                            | accredi                  | tation                  |             |        |         | J         |                |              |          |          |                  |                 |

View of verified list of revalidation application of accreditation for State Agency [Advance User]

| Iome In-Process Accreditations Accreditated RE Genera | tors Registered RE Generators Reject          | ted Accreditations Annual Fees | Search Reports | Revoke Self Reter | ntion Re-A  | ccreditation   | Profile  | System Audit      |          |          |
|-------------------------------------------------------|-----------------------------------------------|--------------------------------|----------------|-------------------|-------------|----------------|----------|-------------------|----------|----------|
| Varified Re-Accreditation List                        |                                               |                                |                |                   | Pend        | ing            |          |                   |          |          |
| verned Re-Accreditation List                          |                                               |                                |                |                   | Verifi      | ed             |          |                   |          |          |
| Show 10 - ontring                                     |                                               |                                |                |                   | Appro       | oved           | Verified | List of Re-Accred | itations |          |
| show to v entries                                     |                                               |                                |                |                   | Rejec       | ted            |          |                   |          |          |
| SN Accreditation No 🔶 RE G                            | ienerator Name 🝦 🛛 Issued Date븆               | Expiry Det                     | State 🔶        | Applied Date      | Certil Re-A | ccreditation I | Fees     | Status            |          | Action 🝦 |
| 1 PIOSI RDHRI 0014200415 Raidarsha                    | an Hotals But Itd 04-0                        | POT DV/                        | Rajasthan      | 04-01-2016        | View        | Send / Vi      | ew       | Verified/04-01-   | 2016     | Approve  |
| sho Click on "Ve<br>verified lis<br>ac                | erified" tab<br>st of revalid<br>ccreditation | to see the<br>ation of         |                |                   |             |                |          |                   | Previous | 1 Next   |

The applications Approved for Re-Accreditation view for State Agency [Advance User]

1

| ome | In-Process Accreditations | Accreditated RE Generators | Registered RE Generators | Rejected Accreditations | Annual Fees | Search | Reports | Revoke  | Self Retention | Re-Accreditation | Profile | System Audi     | t                  |      |
|-----|---------------------------|----------------------------|--------------------------|-------------------------|-------------|--------|---------|---------|----------------|------------------|---------|-----------------|--------------------|------|
|     | newed De Accredite        | tion List                  |                          |                         |             |        |         |         |                | Pending          |         |                 |                    |      |
| A   | proved Re-Accredita       |                            |                          |                         |             |        |         |         |                | Verified         |         |                 |                    |      |
|     |                           |                            |                          |                         |             |        |         |         |                | Approved         |         |                 |                    |      |
| S   | iow 10 V entries          |                            |                          |                         |             |        | Searc   | hu      |                | Rejected         | Approve | ed List of Re-A | creditations       |      |
|     | SN Accreditatio           | n No 🍦 RE Ge               | enerator Name 🔶 Is       | sued Date 🔶 Expiry I    |             |        | 1       | State 🗧 | Applied Dat    | Re-Accreditation | Fees    | ments 🔶         | Status             | ÷    |
|     |                           | 200445 Reidershop          | Hotolo Dut. Itd          |                         | Polo        | r DV/  | Raja    | asthan  | 04-01-2016     | View             | Send    | l / View        | Approved/04-01-201 | 16   |
| S   |                           | k on "Ap                   | proved                   | " tab to                | see         |        |         |         |                |                  |         |                 | Previous 1         | Next |
|     | the a                     | oproved                    | list of re               | validat                 | ion d       | of     |         |         |                |                  |         |                 |                    |      |
|     |                           | acc                        | creditati                | on                      |             |        |         |         |                |                  |         |                 |                    |      |

### The applications Rejected for Re-Accreditation view for State Agency [Advance User]

| Rejected Re-Accreditation List       Rejected Re-Accreditation List     Verified       Show 10 • entries     Search:     Rejected       SN     Click on "Rejected" tab to see the rejected list of Re-Accreditations Status     Pending       1     RJ0       Showing 1t     Click on "Rejected list of revalidation of accreditation of accreditation of accreditation of accreditation | Home | In-Process Accredit | ations Accreditated RE Generators | Registered RE Generators | Rejected Accreditations | Annual Fees | Search | Reports | Revoke | Self Retention | Re-Accreditation    | Profile   | System Audit     |                     |
|----------------------------------------------------------------------------------------------------|------|---------------------|-----------------------------------|--------------------------|-------------------------|-------------|--------|---------|--------|----------------|---------------------|-----------|------------------|---------------------|
| N     Click on "Rejected list of revalidation of accreditation of accreditation       Showing 1 t     Rejected list of revalidation of accreditation                                                                                                    | D    | niected Re-Accr     | ditation List                     |                          |                         |             |        |         |        |                | Pending             |           |                  |                     |
| Show 10 ▼ entries Search: Rejected List of Re-Accreditations Status ↓<br>SN Click on "Rejected" tab to see the<br>1 RJD<br>Showing 1 t RJD<br>Showing 1 t Previous 1 Next                                                                                                    | ĸ    | ejected Re-Acci     |                                   |                          |                         |             |        |         |        |                | Verified            |           |                  |                     |
| sitive to vertices search: Rejected SN Click on "Rejected" tab to see the T RJO Showing 1 t Click on "Rejected list of revalidation of accreditation of accreditation                                                                                                    |      | how 10 Tontrios     |                                   |                          |                         |             |        |         |        |                | Approved            |           |                  |                     |
| SN       Click on "Rejected" tab to see the rejected list of revalidation of accreditation       Ster       Apriled Da       Re-Accreditation       Status       Click on "Rejected list of Re-Accreditations         1       RJD       Rule       New       Status       Previous       Next         1       RJD       Rule       Next       Next       Next                            | 3    | now 10 • enuies     |                                   |                          |                         |             |        | Search  | n:     |                | Rejected            |           |                  |                     |
| 1       RJ0       Rain       04-01-2016       View       Send / View       Rejected/04-01-2016         Showing 1 t       rejected list of revalidation of accreditation       I       Next                                                                                                    |      | SN                  | lick on "R                        | eiected'                 | ' tab to                | 992         | the    |         | Stat   | -plied Da      | Re-Accreditation Re | ejected L | ist of Re-Accred | itations Status 🔶   |
| Showing 1 t rejected list of revalidation of accreditation                                                                                                    |      | 1 RJ0               |                                   |                          |                         | 500         |        | •       | Han    | 04-01-2016     | View                | Sen       | d / View         | Rejected/04-01-2016 |
|                                                                                                    | s    | howing 1 t          | rejected<br>C                     | list of rev<br>Iccredite | validati<br>ation       | on o        | f      | J       |        |                |                     |           |                  | Previous 1 Next     |

### View of Fees detail for State Agency [Advance User]

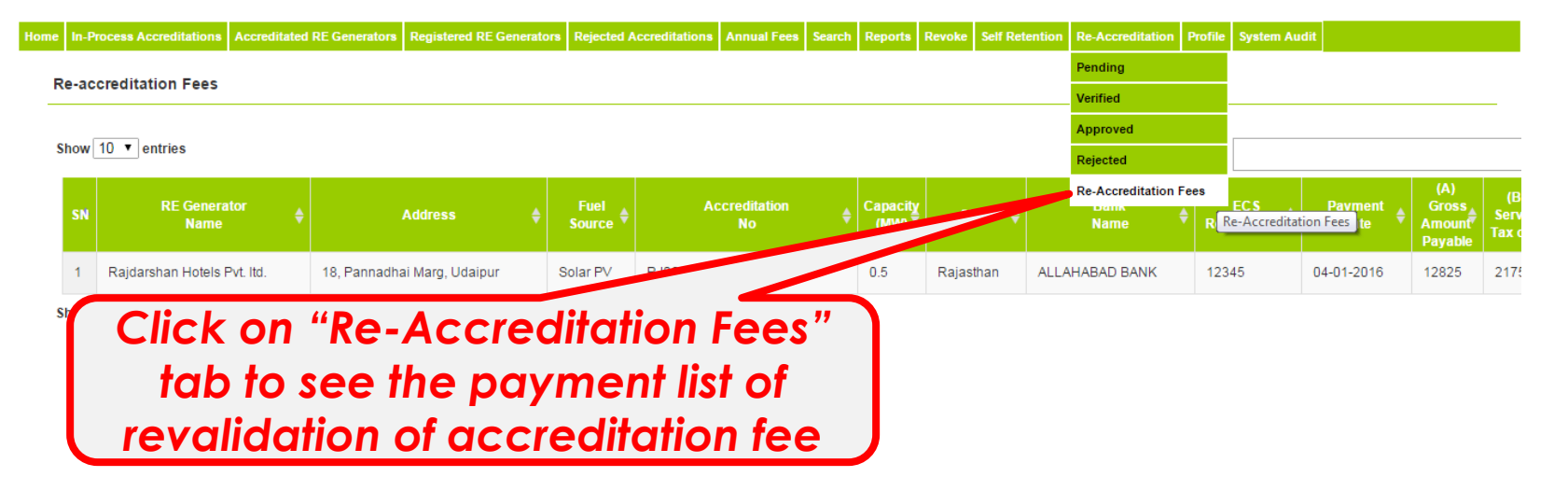

## View of Accreditation Certificate

| Home | In-Process Accreditations | Accreditated RE Gene | rators Registered RE Generators                                                           | Rejected Accreditations                                       | Annual Fees                             | Search                      | Reports Rev                           | voke Self Retentio                                    | n Re-Accre                         | editation                  | Profile    | System Audit             |          |
|------|---------------------------|----------------------|-------------------------------------------------------------------------------------------|---------------------------------------------------------------|-----------------------------------------|-----------------------------|---------------------------------------|-------------------------------------------------------|------------------------------------|----------------------------|------------|--------------------------|----------|
| N.   |                           |                      |                                                                                           |                                                               |                                         |                             |                                       |                                                       | Pending                            | I                          |            |                          |          |
| Ve   | erified Re-Accreditatio   | on List              |                                                                                           |                                                               |                                         |                             |                                       |                                                       | Verified                           |                            | -          |                          |          |
|      |                           |                      |                                                                                           |                                                               |                                         |                             |                                       |                                                       | Approve                            | ed 🗖                       | Verified L | ist of Re-Accreditations |          |
| SI   | how 10 🔻 entries          |                      |                                                                                           |                                                               |                                         |                             | Search:                               |                                                       | Rejected                           | 1                          |            |                          |          |
|      | SN Accreditation          | No 🔶 RE              | Generator Name 🝦 Issue                                                                    | d Date <b></b> ♦ Expiry Date                                  | Energy Sour                             | cę S                        | itate 🔶 A                             | Applied Date Ce                                       | ntif Re-Accre                      | editation F                | Fees       | Status 🔶                 | Action 🝦 |
|      |                           |                      |                                                                                           |                                                               |                                         | Daia                        | othop 0                               | 14.01.2016                                            | View                               | Send / Vie                 | ew         | Verified/04-01-2016      | Approve  |
| SI   | l Cl                      | ick on               | "View" lin                                                                                | ik to see                                                     | •                                       |                             |                                       |                                                       |                                    |                            |            | Previou                  | s 1 Next |
|      |                           | ccrodi               | itation cou                                                                               | tificato                                                      |                                         |                             |                                       |                                                       |                                    |                            |            |                          |          |
|      |                           | ccreui               |                                                                                           | incure                                                        |                                         |                             |                                       |                                                       |                                    |                            |            |                          |          |
|      |                           |                      |                                                                                           |                                                               |                                         |                             |                                       |                                                       |                                    |                            |            |                          |          |
|      |                           | localbort/r          | ectertdemo/index.php/main/certificat                                                      | elview accreditation certificat                               |                                         | 0/1152655/2                 | 655                                   |                                                       |                                    |                            |            |                          |          |
|      |                           | () localitoso i      | ectestuerno/muex.php/main/certificat                                                      | e/view_accreditation_certificat                               | e/AFFEIODACCI02                         | .04152055/2                 |                                       |                                                       |                                    | Print   Cl                 | ose        | 4                        |          |
|      |                           |                      |                                                                                           |                                                               |                                         |                             |                                       |                                                       |                                    |                            |            |                          |          |
|      |                           |                      | CE                                                                                        | RTIFICATE OF ACCRED                                           | ITATION FOR F                           |                             | ATING STAT                            | ΠΟΝ                                                   |                                    |                            |            |                          |          |
|      |                           | Th<br>Bil<br>20      | is is to certify that Rajdarshan Hotel<br>kaner- Rajasthan with capacity 0.5M<br>-04-2015 | ls Pvt. Itd. having/proposing<br>W, utilising Solar PV (Solar | to install its RE 0<br>) has been grant | Generating :<br>ed Accredia | station at Villa<br>ation for its sai | ge- Sarah Bhiyanim<br>id RE Generating Sta            | ani, Tehsil- K<br>ation with effe  | <b>Colayat,</b><br>ct from |            |                          |          |
|      |                           | Th                   | is Accreditation is granted subject to t                                                  | fulfilling the Rules, Regulation                              | is and Procedures                       | specified                   | by the State Ag                       | ency from time to tim                                 | e.                                 |                            |            |                          |          |
|      |                           | Th                   | e validity of this certificate is mandate                                                 | d through ongoing surveilland                                 | ce.                                     |                             |                                       |                                                       |                                    |                            |            |                          |          |
|      |                           |                      |                                                                                           |                                                               |                                         |                             |                                       |                                                       |                                    |                            |            |                          |          |
|      |                           |                      | 20-04-2015                                                                                |                                                               | Expiration Date<br>19-04-2020           |                             |                                       | Certificate Nu<br>RJ0SLRDHPL001                       | mber<br>A200415                    | _                          |            |                          |          |
|      |                           | t                    | Please provide details if there is an<br>hereof) and approved REC procedure               | ny deviation from the accredies.                              | tation of eligible                      | entities as                 | per CERC RE                           | EC Regulations (incl                                  | uding amend                        | Iment                      |            |                          |          |
|      |                           | D                    | ate : 20-04-2015                                                                          |                                                               |                                         |                             | Authori                               | sed Signatory of the A                                | Accreditation A                    | Agency                     |            |                          |          |
|      |                           | PI                   | ace : Rajasthan                                                                           |                                                               |                                         |                             | Raja                                  | sthan Renewable En<br>Limited<br>E-166,Yudhisthir Mar | <b>ergy Corpora</b><br>g, C-Scheme | tion                       |            |                          |          |
|      |                           |                      |                                                                                           |                                                               |                                         |                             |                                       |                                                       |                                    |                            |            |                          |          |

# Comment window for State Agency[Advance User] to send a comment to RE generator

| 8 | localhost/rectestdemo/index.php/main/sa/re_validat | e_co | mments_frm/2655/RE_ACCR - Google Chrome | <u></u> |                |                  |         |
|---|----------------------------------------------------|------|-----------------------------------------|---------|----------------|------------------|---------|
| ß | localhost/rectestdemo/index.php/main               | /sa/ | /re_validate_comments_frm/2655/RE_ACCR  |         |                | Welcome Sh       | SKR     |
|   | Re-Generator Name:                                 | :    | Rajdarshan Hotels Pvt. Itd.             |         |                | Last Logged In o | on 28-1 |
|   | То:                                                | :    | alok.kumar@crisil.com                   |         |                |                  |         |
|   | Send Comments:                                     | :    |                                         | ation   | Profile System | n Audit          |         |
|   |                                                    |      | Reset Submit Comments                   | te 🔶    | Certificate    | Comments         | Ac      |
| L |                                                    |      |                                         |         | View           | Send / View      | Ve      |
|   |                                                    |      |                                         |         |                | Previous         | 1       |

# List of view of comments sent to RE generator

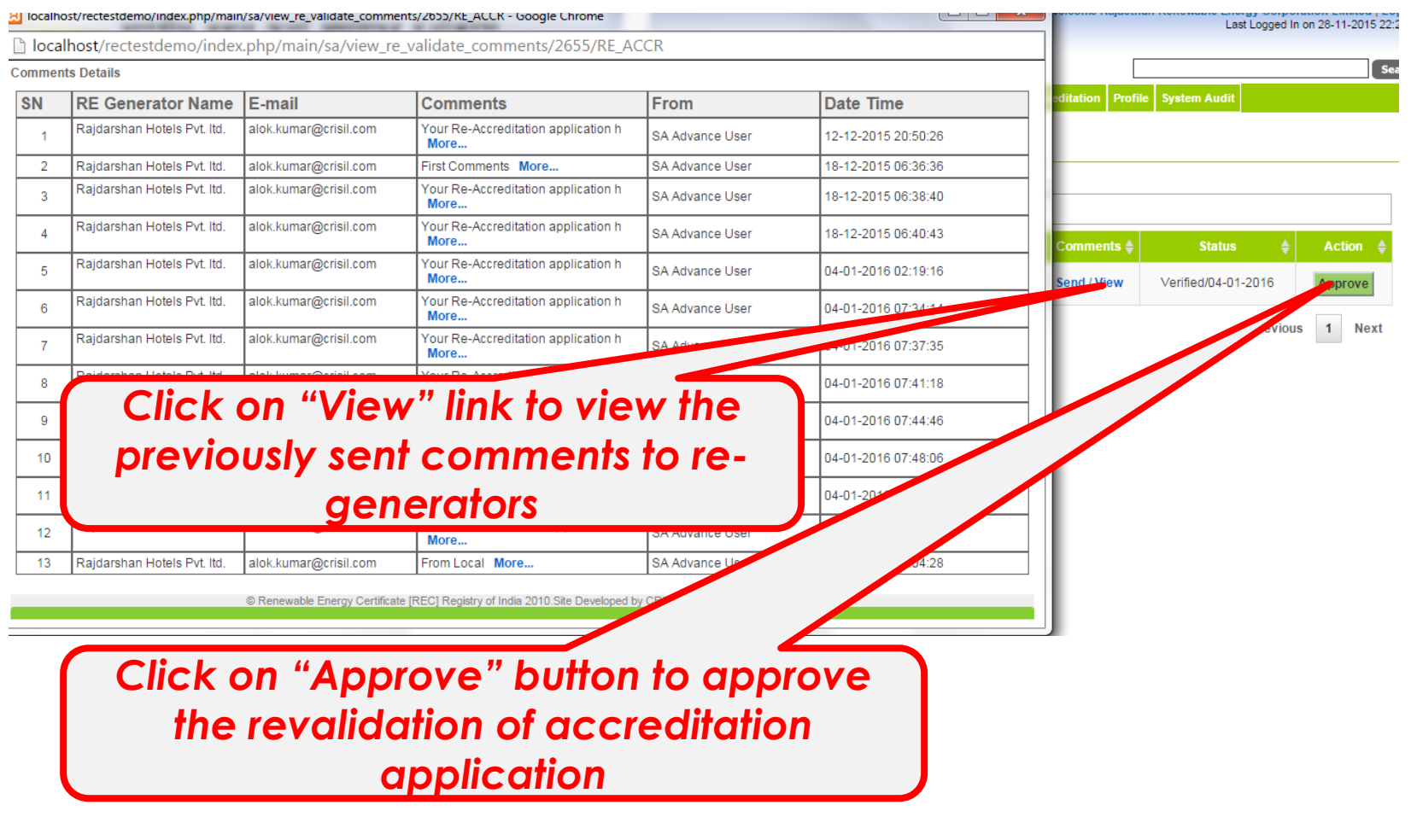

### Approve/Reject Window for State Agency [Advance User]

me In-Process Accreditations Accreditations Accreditated RE Generators Registered RE Generators Rejected Accreditations Annual Fees Search Reports Revoke Self Retention Re-Accreditation Profile System Audit

#### **Re-Accreditation Details**

| Payment Details            |                |
|----------------------------|----------------|
| Bank Name                  | ALLAHABAD BANK |
| Payment Date               | 04-01-2016     |
| ECS Refrenece Number       | 12345          |
| (A) Gross Amount Payable   | 12825          |
| (B) Service Tax on A       | 2175           |
| (A+B) Total Amount Payable | 15000          |
| TDS Deducted               | 100            |
| Net Amount Paid in Bank    | 17075          |

#### **Declaration** \*

#### Declaration to be Signed by the M.D./CEO/Authorised Signatory of the Applicant

I/We certify that all information furnished above is/are true to the best of my/our knowledge and belief.

I/We shall abide by such terms and conditions that the Central Electricity Regulatory Commission or impose to participate in the Renewable Energy Certificate Mechanism from time to time.

I/We hereby confirm the availability/ possession of land as per the details mentioned below,

Project Site (Physical Address of the Site)
 Location (Town/Suburb)
 Category of Land (Govt Land/ Private Land)
 Leased/Owned)

#### I/We hereby also confirm that:

I. I/We have not any power purchase agreement with the obligated entity, either directly or through traders, for the capacity related to such generation to sell electricity at a tariff determined under section 62 or adopted under section 63 of the Act by the Appropriate Commission, for the purpose of meeting its renewable purchase obligation for 0.5 MW of the capacity, usith installed capacity 0.5 MW, for which participation in REC scheme is availed.

II. If We shall immediately notify the State Agency and Central Agency if any power purchase agreement to the obligated entity, either directly or through traders, for the capacity related to such generation to sell electricity at a tariff determined under section 62 or adopted under section 63 of the Act by the Appropriate Commission, for the purpose of meeting its renewable purchase obligation, executed for the capacity proposed under REC Mechanism.

OR

III. A period of three years / the period up to scheduled date of expiry of power purchase agreement (PPA) (in case of scheduled date of expiry of PPA is earlier than three years, the hard copy of said PPA is also to be submitted to Central Agency), has been elapsed from the date of pre-mature termination of PPA is 31-03-2016 due to material breach of terms and condition of said PPA by us.

I/ We have prematurely terminated our PPA with obligated entity with mutual consent/ due to material breach of terms and condition of said PPA by the obligated entity for which necessary documentary evidence are also submitted by us in hard copy to Central Agency.

I/ We have not availed or do not propose to avail any benefit in the form of concessional/promotional transmission or wheeling charges or banking facility benefit or any combination of them

OR

A period of three years has elapsed from the date of forgoing the benefits of concessional transmission or wheeling charges or banking facility benefit or any combination of them.

OR

The benefits of concessional transmission or wheeling charges or banking facility benefit or any combination of them has been withdrawn by the State Electricity Regulatory Commission and/or the State Government.

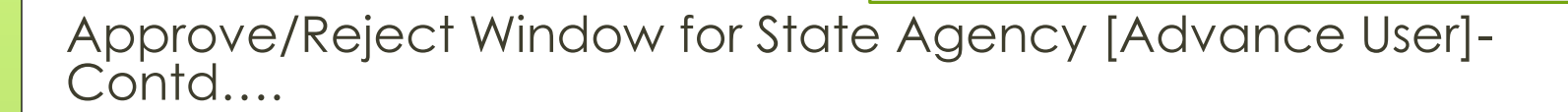

A period of three years has elapsed from the date of forgoing the benefits of concessional transmission or wheeling charges or banking facility benefit or any combination of them.

OR

The benefits of concessional transmission or wheeling charges or banking facility benefit or any combination of them has been withdrawn by the State Electricity Regulatory Commission and/or the State Government.

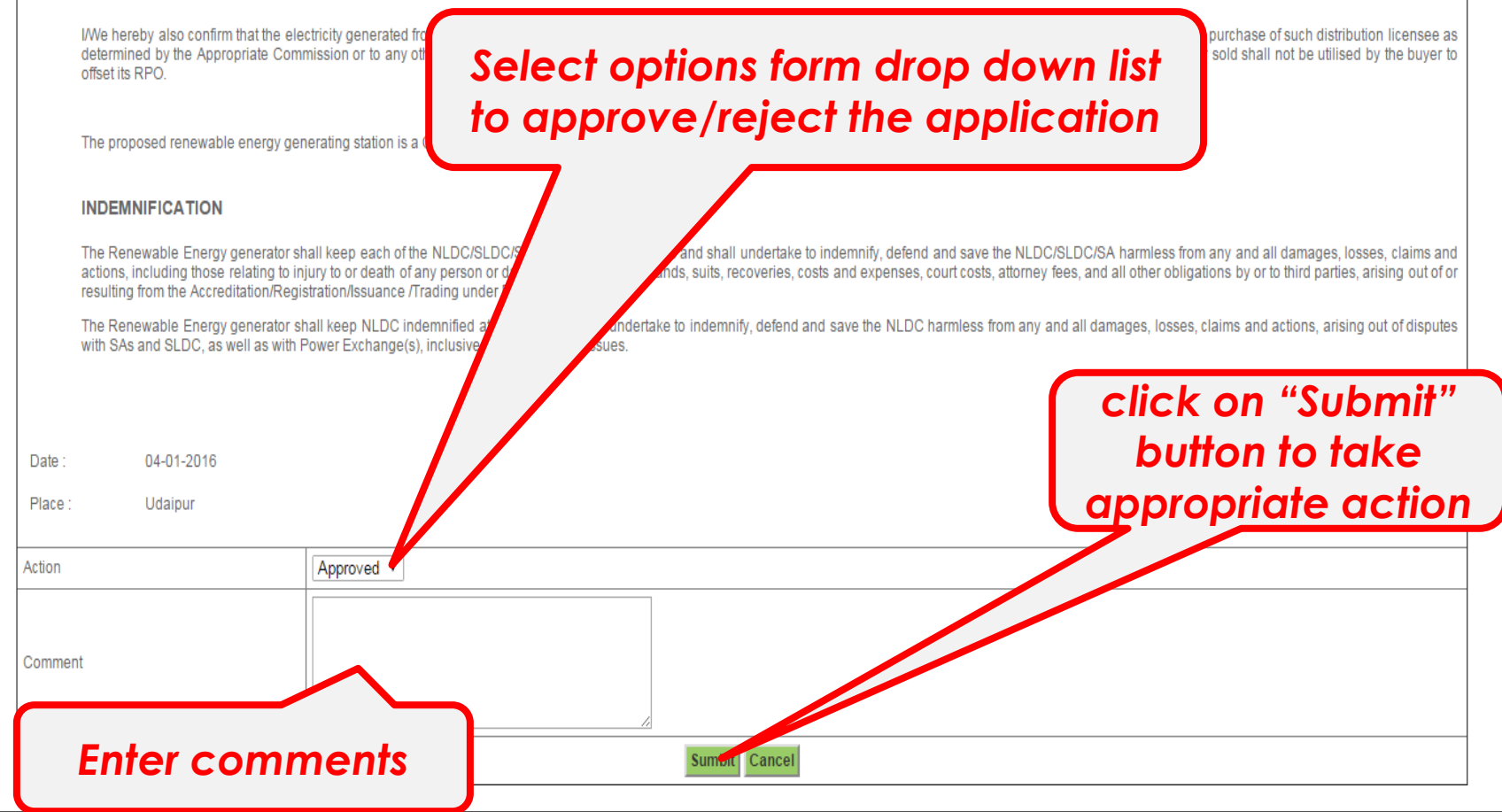

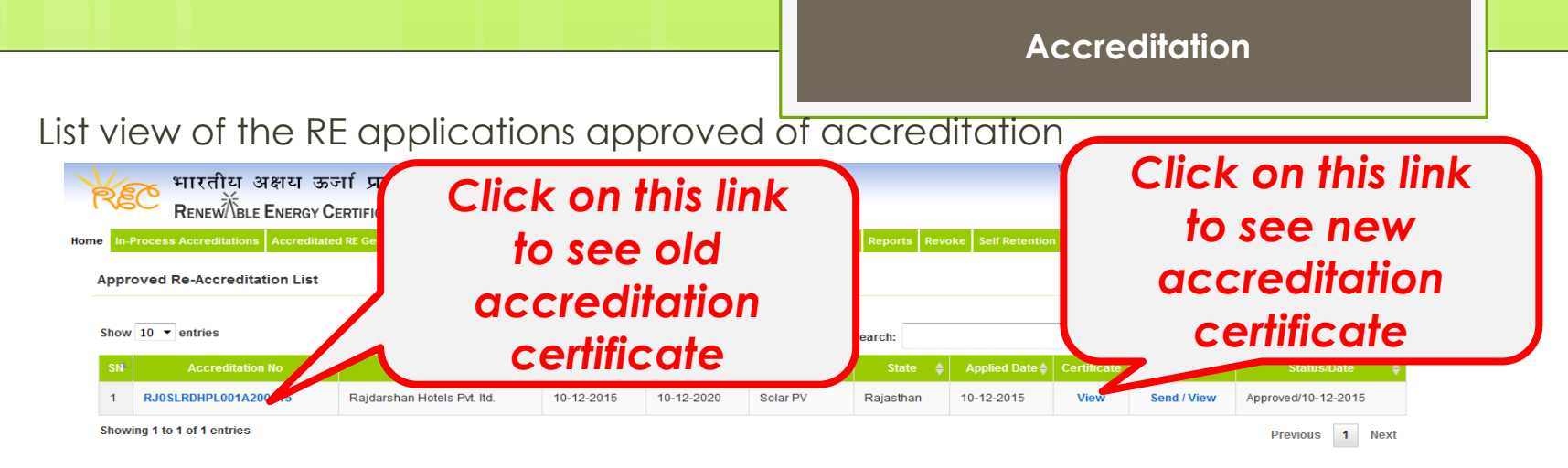

### Accreditation Certificate

| linost/rectestoe                      | mo/index.php/main/certificate/view_acc                                                                                 | reditation_certificate_old/APPLRI0ACCR020415265                                                 | 5/2655                                                                                                    |     |
|---------------------------------------|----------------------------------------------------------------------------------------------------|-------------------------------------------------------------------------------------------------|----------------------------------------------------------------------------------------------------|-----|
|                                       |                                                                                                    |                                                                                                 | Print                                                                                                    | Clo |
|                                       | CERTIFICA                                                                                                    | TE OF ACCREDITATION FOR RE GENER                                                                | ATING STATION                                                                                                    |     |
| This is to<br>Bikaner- F<br>10-12-201 | certify that Rajdarshan Hotels Pvt. Itd.<br>Iajasthan with capacity 0.5MW, utilisin<br>5                               | having/proposing to install its RE Generating s<br>g Solar PV (Solar) has been granted Accredia | tation at Village- Sarah Bhiyanimani, Tehsil- Kolayat,<br>tion for its said RE Generating Station with effect from                             |     |
| This Accre                            | ditation is granted subject to fulfilling th                                                                           | e Rules, Regulations and Procedures specified t                                                 | y the State Agency from time to time.                                                                                                    |     |
| The validity                          | of this certificate is mandated through                                                                                | ongoing surveillance.                                                                           |                                                                                                    |     |
|                                       |                                                                                                    |                                                                                                 |                                                                                                    |     |
|                                       |                                                                                                    |                                                                                                 |                                                                                                    |     |
|                                       | Issue Date                                                                                                    | Expiration Date                                                                                 | Certificate Number                                                                                                    |     |
| 1714444                               | Issue Date 20-04-2015                                                                                                  | Expiration Date<br>19-04-2020                                                                   | Certificate Number RJ0SLRDHPL001A200415                                                                                                    |     |
| "Please<br>thereof) a                 | Issue Date [<br>20-04-2015 [<br>provide details if there is any deviation<br>and approved REC procedures.<br>0-04-2015 | Expiration Date<br>19-04-2020<br>In from the accreditation of eligible entities as (            | Certificate Number<br>RJ05LRDHPL014200415<br>per CERC REC Regulations (including amendment<br>Authorised Signatory of the Accreditation Agency |     |

| alhost/rectestde                    | mo/index.php/main/certificate/view_acc                                                                 | reditation_certificate/APPLRJ0ACCR0204152655/26                                                  | 555                                                                                                    |           |
|-------------------------------------|----------------------------------------------------------------------------------------------------|--------------------------------------------------------------------------------------------------|----------------------------------------------------------------------------------------------------|-----------|
|                                     |                                                                                                    |                                                                                                  | Pri                                                                                                    | int   Ck  |
|                                     | CERTIFICA                                                                                              | TE OF ACCREDITATION FOR RE GENER                                                                 | ATING STATION                                                                                                    |           |
| This is to<br>Bikaner-<br>10-12-201 | certify that Rajdarshan Hotels Pvt. Itd.<br>Rajasthan with capacity 0.5MW, utilising<br>5              | having/proposing to install its RE Generating s<br>g Solar PV (Solar) has been granted Accredial | station at Village- Sarah Bhiyanimani, Tehsil- Kolay<br>lion for its said RE Generating Station with effect fro                                 | at,<br>im |
| The validi                          | y of this certificate is mandated through (                                                            | ongoing surveillance.                                                                            | g and share regardly more and to \$1010.                                                                                                    |           |
|                                     |                                                                                                    |                                                                                                  |                                                                                                    |           |
|                                     | Issue Date                                                                                             | Expiration Date                                                                                  | Certificate Number                                                                                                    | 1         |
| *Plassa                             | Issue Date<br>10-12-2015                                                                               | Expiration Date<br>09-12-2020                                                                    | Certificate Number<br>RJ0SLRDHPL001A200415                                                                                                    |           |
| *Please<br>thereof)<br>Date :       | Issue Date 10-12-2015 provide details if there is any deviatio and approved REC procedures. 10-12-2015 | Expiration Date<br>09-12-2020<br>n flom the accreditation of eligible entities as p              | Certificate Number<br>RJIBSLRDHPL001A200415<br>per CERC REC Regulations (including amendment<br>Authorised Signatory of the Accreditation Agenc | t<br>cy   |

### Old Accreditation Certificate

### New Accreditation Certificate

of

# Thank You...

For any query related with the Re-validation Accreditation/Registration - Please contact at 011-26561379